January 2022 Version 2.0

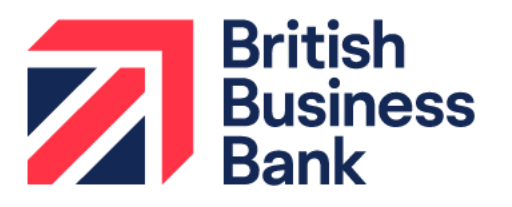

**Guarantees Portal Manual** 

## **Recovery Loan Scheme**

british-business-bank.co.uk

## Contents

| Infor | matio   | on for using this manual1                                               |
|-------|---------|-------------------------------------------------------------------------|
| Prefa | ace     |                                                                         |
| Lega  | al Dise | claimer2                                                                |
| Lend  | der Q   | ueries and Feedback3                                                    |
| 1.0   | The     | Recovery Loan Scheme (RLS) – An Introduction                            |
| 2.0   | The     | Recovery Loan Scheme Guarantees Portal5                                 |
|       | 2.1     | Overview5                                                               |
|       | 2.2     | Staging Version                                                         |
|       | 2.3     | Training Version                                                        |
|       | 2.4     | Live Version                                                            |
| 3.0   | Gett    | ing Started7                                                            |
|       | 3.1     | Documentation                                                           |
|       | 3.2     | Log In                                                                  |
|       | 3.3     | Forgotten Password9                                                     |
|       | 3.4     | Changing a Password                                                     |
| 4.0   | Faci    | lity States                                                             |
|       | 4.1     | Facility State Descriptions                                             |
| 5.0   | Hom     | ne Page13                                                               |
|       | 5.1     | 'End User' Facility Functions                                           |
|       | 5.2     | Alerts                                                                  |
|       | 5.3     | Utilisation                                                             |
|       | 5.4     | Other Functions                                                         |
|       | 5.5     | Help Section                                                            |
| 6.0   | Sear    | rch Options                                                             |
|       | 6.1     | Option 1 – Lookup Facility (Using the Facility Unique Reference Number) |
|       | 6.2     | Option 2 – Search (For a Facility) (Using Other Search Criteria)        |
|       | 6.3     | Option 3 – (View your) Facility Portfolio or View Facility Portfolio    |
|       | 6.4     | Facility Summary Screen                                                 |
|       | 6.5     | Printing Documents                                                      |
|       | 6.6     | Download a 'Facility Report'                                            |
| 7.0   | Prov    | visional Eligibility Assessment                                         |

|      | 7.1   | Completing the Provisional Eligibility Assessment | 37 |
|------|-------|---------------------------------------------------|----|
|      | 7.2   | Facility Status – Eligible or Rejected            | 47 |
|      | 7.3   | Eligibility Decision – Internal Email Option      | 50 |
|      | 7.4   | View Facility Summary                             | 50 |
| 8.0  | Actic | ons After Eligible                                | 51 |
|      | 8.1   | Actions Available                                 | 51 |
|      | 8.2   | Facility Entry                                    | 53 |
|      | 8.3   | Forms to be sent to the Applicant                 | 64 |
|      | 8.4   | Repayment Plan                                    | 65 |
| 9.0  | Actic | ons After Complete                                | 67 |
|      | 9.1   | Actions Available                                 | 67 |
|      | 9.2   | Facility Summary for Complete Facility            | 68 |
|      | 9.3   | Change Lending Limit                              | 72 |
|      | 9.4   | Amend Facility Details                            | 72 |
|      | 9.5   | Cancel Facility                                   | 73 |
| 10.0 | Actic | ons After Offered                                 | 75 |
|      | 10.1  | Actions Available                                 | 75 |
|      | 10.2  | Loan Summary for Offered Facility                 | 77 |
| 11.0 | Actic | ons After Guaranteed                              | 78 |
|      | 11.1  | Summary of Available Options                      | 78 |
|      | 11.2  | Change Amount or Terms                            | 80 |
|      | 11.3  | Data Correction                                   | 81 |
| 12.0 | Tran  | sferring RLS Facilities Between Lenders           | 83 |
|      | 12.1  | Overview                                          | 83 |
| 13.0 | Facil | ity Administration                                | 84 |
|      | 13.1  | Facility Summary Details                          | 84 |
|      | 13.2  | Report and Audit Functions                        | 90 |
| 14.0 | Adm   | inistrator Role                                   | 94 |
|      | 14.1  | Role Summary                                      | 94 |
|      | 14.2  | Administrator Creation                            | 94 |
|      | 14.3  | Manage 'Experts'                                  | 95 |
|      | 14.4  | Manage Lender Users                               | 96 |
|      | 14.5  | '+ New User'/(Create a New Lender User)           | 99 |

| 15.0 Help and Sup | ıpport      |  |
|-------------------|-------------|--|
| 15.1 SIC 200      | 07 Document |  |

## Information for using this manual

- The screenshots within this document were taken from the Guarantees Portal whilst using Microsoft Edge. Those using other versions of Internet Explorer or other Web Browsers (Firefox, Safari, Google Chrome etc.) may see subtle variations in the appearance of the Guarantees Portal.
- "Breadcrumbs" outline the route by which the User got to their current location within the system, similar to a file path. They can be used to navigate around the Guarantees Portal.
- "Hyperlinks" are represented by a blue bold font. The contents page is linked automatically. To utilise a link, the User should move over the link text, wait until the cursor changes to a "Hand Pointer" <sup>1</sup>/<sub>2</sub> and 'Click' or alternatively select CTRL + 'Click'.

## Preface

The Guarantees Portal Manual provides operational guidance to support a Lender in their Recovery Loan Scheme (RLS) Administration of RLS Facilities on the Guarantees Portal.

The new RLS Legal Agreement is made up of a core Agreement plus Agreement Supplements, which contain the terms relating to specific types of lending – Term Loan, Invoice Finance, Revolving Credit and Asset Finance – RLS can support. Lenders only sign up for the types of lending they wish to use.

## Legal Disclaimer

The Guarantees Portal Manual is a Scheme Document as defined in the RLS Legal Agreement between the Secretary of State for the Department of Business, Energy and Industrial Strategy ("BEIS") and the accredited Lender and is advisory in nature.

In the event of any inconsistency between the guidance within this Guarantees Portal Manual and the terms and conditions within the corresponding RLS Legal Agreement and Supplements, the RLS Legal Agreement and Supplements take precedence. In the event of any inconsistency between the guidance within this Guarantees Portal Manual and the content of the Lender Manual, the Lender Manual takes precedence.

For ease of use, this Guarantees Portal Manual at times uses different terminology to that used within the corresponding RLS Legal Agreement and Supplements. Where terminology differs, a Glossary is provided at the end of the Lender Manual to provide a read across to the corresponding definitions within the RLS Legal Agreement and Supplements. Terms not defined in this Guarantees Portal Manual shall bear the meaning given in the corresponding RLS Legal Agreements.

## Lender Queries and Feedback

RLS Product Owners within Lender organisations should be able to find answers to most types of RLS operational queries within this Guarantees Portal Manual or by reference to the Lender Manual. In the first instance, RLS-related queries from customer-facing and other internal staff should be directed to the Lender's own RLS Product Owner or in-house expert area. When dealing with such queries, Product Owners are encouraged to refer to the Lender Manual. Where answers to a query cannot be located within the Lender Manual, RLS Product Owners are encouraged to ask the question "If RLS did not exist, what would be our approach to tackling this situation according to our normal commercial criteria and guidelines?"

BBB recognises however that there will still be occasions where Product Owners will wish to raise queries directly with BBB. In such circumstances, brief, simple enquiries can be made via the 'Ask BBB' function on the RLS Guarantees Portal (see later in this Manual). For more detailed and complex queries, whether they relate to RLS policy, Eligibility Assessment or any other feature of how the Scheme works, please contact BBB at RLSLivelenders@british-business-bank.co.uk. BBB will aim to respond to Lender queries within 5 business days of receipt.

Feedback on potential improvement or amendments to RLS design or processes is usually sought during regular BBB/Lender monitoring meetings and via the independent audit process. Notwithstanding this, BBB welcomes feedback from Lenders on any aspect of RLS design and/or operations at all times.

#### 1.0 The Recovery Loan Scheme (RLS) – An Introduction

The Recovery Loan Scheme was established on 6 April 2021 with the aim of continuing to support the provision of finance to viable UK businesses during the Coronavirus (COVID-19) outbreak and recovery period, enabling these businesses to survive, recover and grow. The first phase of the RL Scheme was initially launched until 31 December 2021 and was extended on amended terms until 30 June 2022. After 30 June 2022 the Scheme may end or be modified and extended in line with prevailing market conditions. However, BBB gives no assurance that the Scheme will continue after this date.

RLS can be used to enable a business that has been impacted by the Coronavirus (COVID-19) pandemic to access funding. In this way, RLS supports the UK Government in increasing the supply of finance to viable businesses, enabling them to navigate and recover from the disruption caused by the Coronavirus (COVID-19) and in turn support the UK economy.

There are a wide variety of Lenders accredited to participate in RLS, ranging from the largest clearing Banks to smaller specialist Lenders. RLS is designed to be a flexible guarantee Scheme which can be used to support Term Loans, Revolving Credit Facilities (committed overdrafts and overdrafts repayable on demand), Invoice Finance Facilities and Asset Finance Transactions. Accredited Lenders can use RLS to facilitate new lending or, in certain circumstances, to refinance the existing debt of a business.

Lenders can only use RLS for the types of lending for which they have been accredited by BBB.

#### 2.0 The Recovery Loan Scheme Guarantees Portal

#### 2.1 Overview

The Guarantees Portal is the primary means of interaction between the Lender and BBB and this interaction is conducted via a secure, encrypted web-based portal.

- Each Lender can request several Administrator accounts, who in turn can create
   Lender 'End User' and Lender Limited Access 'End User' accounts as required.
- Lender 'End Users' are able to access the Guarantees Portal using their specific details and input data, generate reports and submit invoices/remittances as required.
- Lender Limited Access 'End Users' are able to access the Guarantees Portal using their specific details and input data, generate reports but cannot submit invoices/remittances.

An audit trail of all transactions is held, and all activity is traceable to a given User.

#### 2.2 Staging Version

The Staging environment was provisioned to allow Users to test system integration with functionality that BBB have exposed via an API endpoint. For access to the environment, please contact Guarantee Operations. The Staging version has a blue banner.

The web address (URL) for the Staging version is:

#### 2.0 The Recovery Loan Scheme Guarantees Portal

#### 2.3 Training Version

The Training environment allows Users to learn how to use the Guarantees Portal. Data input into this version is not sent to or reviewed by BBB. To differentiate it from the Live environment, the Training version has a vivid pink banner as opposed to the black banner used in the Live environment.

The web address (URL) for the Training version is:

#### 2.4 Live Version

The Live version of the Guarantees Portal is where Lenders input and formally record their RLS lending transactions. This information is accessible by BBB (and its auditors) who are responsible for monitoring RLS usage by the Lenders. The Live version has a black banner (not pink as per the training environment).

The web address (URL) for the Live version is:

It is important that Lenders keep the data within the Live environment up to date and accurate, including for any 'in-life' events. For ease of reference, it is advised that the URL, if possible, is saved to the individuals 'Favourites' bar.

#### 3.1 Documentation

Before any borrowing proposal can be entered on to the Guarantees Portal (Facility Entry), the Lender must ensure the following documentation is held, or expected to be held for each proposal:

 Data Protection and Disclosure Declaration – To be signed by the Applicant and if appropriate, any personal guarantor.

This document is accessible on the Guarantees Portal. Details of how best to print the document can be found at 6.5 Printing Documents.

A Data Protection and Disclosure Declaration is also required from all parties providing a Personal Guarantee for the RLS facility, in case their data needs to be shared with partners of BBB in the future.

Dertal Saraan 2 2: Sic

#### 3.2 Log In

The login screen is shown in screenshot 3.2. To log in to the Guarantees Portal a User will be required to input the following:

- Username
- Password

| Guarantees Portal     |                                                    |                    |
|-----------------------|----------------------------------------------------|--------------------|
| Sign In               |                                                    |                    |
| Username              |                                                    |                    |
| Password              |                                                    |                    |
| Forgot your password? |                                                    | Users can re-set t |
| Forgot your username? |                                                    | password via this  |
|                       | Sign In                                            |                    |
|                       | Privacy Policy Cookie Usage                        |                    |
|                       | © British Business Bank 2021. All Rights Reserved. |                    |

#### 3.3 Forgotten Password

If the User forgets their password – they should select the option 'Forgot your password?'. They will then receive a system generated email which will provide instructions on how to re-set their password. British Business Bank plc does not have the ability to re-set passwords.

#### Example of the Email content that the User will receive

#### Hello xxxxx!

Someone has requested a link to change your password, and you can do this through this link:

#### Change My Password

For security purposes, this link will expire after 7 days. If the link has expired, just go back to the <u>login</u> <u>page</u> and select 'Forgot your password' and you'll receive a new link.

If you didn't request this, please ignore this email.

Alternatively please contact your administrator.

Your password won't change until you access the link above and create a new one.

Ideally, the web browser/should be closed before clicking the 'Change My Password' link that exists within the email received.

Once selected, the User will see the details within screenshot 3.3.

Once the User has changed their password, they will automatically progress to the appropriate 'Home' page (depending on whether their Username is specific to a Lender 'End' or 'Admin' User).

If Users forgot their Username they can receive a reminder of their Username by selecting 'Forgot your Username' and they will be asked to enter their email address and provided that is correct, an email will be sent to the user reminding them of their Username. If Administrative Users forget their Usernames (not passwords) then they can contact BBB via the following email address: Guarantee.ops@british-business-bank.co.uk

#### 3.4 Changing a Password

Once in the system, a User can change their password by selecting 'Change Password within the 'Home' page. The User should enter their 'new' password and confirm this via the appropriate fields and click the 'Update Password' button. There will be no email received, the details are simply saved. The User can continue as they would normally.

| Guarantees Portal                                                                                                    | line and a sub-state of a late it. |  |  |
|----------------------------------------------------------------------------------------------------|------------------------------------|--|--|
| Set Your Decoword                                                                                                    | Osers enter whatever details       |  |  |
| Set four Password                                                                                                    | they want (minimum of              |  |  |
| As a minimum passphrases should be eight characters long and include a mix of letters, numbers and symbols, but<br>they'll be longer than that. | eight characters, at least 2 of    |  |  |
| We refer to passphrases as a phrase is usually easier to remember but harder to guess than a short collection of sy<br>single word.             | each of upper and lower case,      |  |  |
|                                                                                                    | numbers and special                |  |  |
| New Password                                                                                                    | characters)                        |  |  |
| Confirm Your New Password                                                                                                    |                                    |  |  |
| Change Password                                                                                                    |                                    |  |  |
| Users 'click' Change Passwo                                                                                                    |                                    |  |  |
| Privacy Policy Cookle Usage                                                                                                    |                                    |  |  |
| © British Business Bank 2021. All Rights Reserved.                                                                                              |                                    |  |  |

#### Guarantees Portal Screen 3.4: Changing a Password

## 4.0 Facility States

#### 4.1 Facility State Descriptions

Facilities are recorded within the Guarantees Portal as being in one of the 'states' listed below.

| State              | Description                                                                                                    |
|--------------------|----------------------------------------------------------------------------------------------------|
| Rejected           | Applications that fail to meet the eligibility requirements of RLS.                                                                                                    |
| Eligible           | Applications that meet the eligibility requirements of RLS (limited customer details will have been entered at this stage).                                                            |
| Cancelled          | Where a Lender has updated the portal following an Eligibility check to confirm that the application is not proceeding.                                                                |
| Incomplete         | Applications where entries are incomplete and are awaiting further information.                                                                                                    |
| Complete           | Where the Facility Entry has been fully completed but not offered (full customer details have been entered and eligibility has been confirmed).                                        |
| Offered            | Facilities where an offer has been made to the Borrower.                                                                                                    |
| Auto-<br>cancelled | Where a facility has been auto cancelled by the system. This occurs when a facility has not been drawn within six-months of the date of offer.                                         |
| Guaranteed         | Facilities which have been drawn and assumed to be guaranteed.                                                                                                    |
| Lender<br>demand   | Facilities where the lender has made a demand on the Borrower.                                                                                                    |
| Repaid             | Facilities that have been repaid.                                                                                                    |
| Removed            | Facilities that have had the guarantee removed.                                                                                                    |
| Auto-removed       | Where a demand has been made to the Borrower but no demand to BBB (BEIS) has been made within the required timescale or when the recorded maturity date has been exceeded by 3 months. |

## 4.0 Facility States

| State        | Description                                                                                                    |
|--------------|----------------------------------------------------------------------------------------------------|
| Not demanded | Where a demand has been made to the Borrower but a decision has been made to not make a claim against BBB (BEIS).                                                     |
| Demanded     | A formal demand has been made by the Lender to BBB (BEIS).                                                                                                    |
| Settled      | Facilities where BBB (BEIS) has settled the demand made by the Lender.                                                                                                |
| Recovered    | Any proceeds subsequently recovered that reduce the debt owed by the business and that are due to be paid back to BBB (BEIS) e.g. proceeds from security post claim). |
| Realised     | Any proceeds subsequently recovered have been paid back to BBB (BEIS).                                                                                                |

The 'Home' page is displayed when a Lender 'End User' signs into the Guarantees Portal. This is shown in Screenshot 5.0. The User can return to this page via the text that reads "Guarantees Portal" – on placement over the text, the cursor should change to a 🖑 and on 'click' the User will be returned to the 'Home' page.

The alternative method to return to the 'Home' page is using the 'Breadcrumb' functionality which will appear in the area highlighted below. This works similarly to the file path that Users will be familiar with in many Microsoft applications.

| Guarantees Portal Screen 5.0: Home Page Screen Overview                  |                                 |                                                                                               |                              |
|--------------------------------------------------------------------------|---------------------------------|-----------------------------------------------------------------------------------------------|------------------------------|
| Guarantees Portal – Training<br>Facility Portfolio New Facility Claims I | invoices - Recoveries - Reports | Help         Change Password         Logout           *         Search *         Quick Lookup | Other Functions              |
| 'Breadcrumbs' App                                                        | bear here                       | Start New Facility Application                                                                | User 'Facility'<br>Functions |
| Eligible facilities which will be remo                                   | ved if not progressed @         | View all                                                                                      | Alert Section                |
| 0 days<br>Facilities which will have the guaran                          | 30 days                         | 60 days                                                                                       |                              |
| 0 days<br>Facilities assumed to have been Rk                             | 30 days                         | 60 days<br>View all                                                                           |                              |
|                                                                          |                                 | 1 Facility                                                                                    |                              |
| 0 days                                                                   | 30 days                         | 60 days                                                                                       |                              |
| 0 days<br>Facilities which will have the Guara                           | 30 days                         | 80 days                                                                                       |                              |
| 0 days                                                                   | 30 days                         | 60 days                                                                                       | Utilisation Section          |
| Lending Limit Utilisation<br>EFG Core FY 2017/18                         | Claim L<br>EFG Pha              | .imits<br>se 8 (FY 2016/17)<br>Claim Limit: £75.000                                           | Claim Limit<br>Section       |
| Allocation:<br>Usage:<br>Utilisation:                                    | £100,000,000<br>£0<br>0.00%     | Pre-claimed Realisations: £882<br>Settled Amount: £21,944<br>Amount Remaining: £53,938        |                              |

Each of the different areas of the 'Home' page will be explained in greater depth in the following sections.

#### 5.1 'End User' Facility Functions

The 'End User' functions are outlined in the following table. A Lender 'End User' can progress a facility from 'start' to 'finish'.

| Function                                           | Description                                                                                              | Link                                                                                                    |
|----------------------------------------------------|----------------------------------------------------------------------------------------------------|----------------------------------------------------------------------------------------------------|
| New facility/<br>start new facility<br>application | The first part of the RLS process in<br>checking whether a proposal meets<br>RLS eligibility criteria.   | 7.0 Provisional Eligibility Assessment                                                                                                    |
| View facility<br>portfolio/<br>Facility portfolio  | A list of the facilities in the Lender's portfolio categorised by Facility State and scheme.             | 6.3 Option 3 – (View your) Facility<br>Portfolio or View Facility Portfolio                                                                                       |
| Generate a<br>Facility report                      | Generate a report of facilities based<br>on a number of chosen criteria within<br>a defined time period. | 6.6 Download a 'Facility Report'                                                                                                    |
| Lookup<br>Facility/Search                          | Locate Facilities using a unique<br>facility reference or via a number of<br>different search criteria.  | 6.1 Option 1 – Lookup Facility<br>(Using the Facility Unique<br>Reference Number) or 6.2 Option 2 –<br>Search (For a Facility) – (Using Other<br>Search Criteria) |

#### 5.2 Alerts

The Alerts system is designed to help the Lender actively manage their portfolio of RLS Facilities and keep track of any Facilities that are due to be automatically removed from the RLS Portal. The Guarantees Portal automatically removes facilities (as being Guaranteed) that are in certain states after a period of 3 or 6 months (depending on the type of the alert/scheme (there will be an additional 10-day period for operational flexibility) without any User update or intervention).

| Alert                                        | Description                                       |
|----------------------------------------------|---------------------------------------------------|
| The number of facilities which will be       | Facilities Eligible/Complete – but                |
| auto-removed if not progressed to Offered.   | not yet progressed to Offered.                    |
| The number of facilities which will be auto- | Facilities Offered but not yet progressed to      |
| removed if not progressed to Drawn.          | Drawn or Cancelled.                               |
| The number of facilities that will be        | Facilities that have progressed beyond their      |
| auto-removed if not updated to Repaid        | scheduled maturity but have not yet progressed    |
| within three months.                         | to Repaid.                                        |
| The number of facilities with upcoming       | Facilities with scheduled tranche drawdowns that  |
| tranche drawdowns that are due to            | will need to be updated on the Guarantees Portal, |
| be drawn.                                    | when drawn.                                       |

The Alerts section shows facilities (as user action becomes more imminent) using a 'traffic light' approach:

- Action required within 10 days (red).
- Action required within 30 days (amber).
- Action required within 60 days (green).

A full list of facilities within each time period can be accessed by selecting the appropriate bars within the bar chart (via 🖞 'click'). The details will then be exposed in another screen. In addition, all facilities within that alert 'State' regardless of time lapsed can be viewed by selecting the "View All" option.

Note that facilities in the "Offered" state which have not yet been drawn will continue to be shown for a further 10 days in accordance with the RLS Legal Agreement.

#### Guarantees Portal Screen 5.2: Home Page/Alert Section

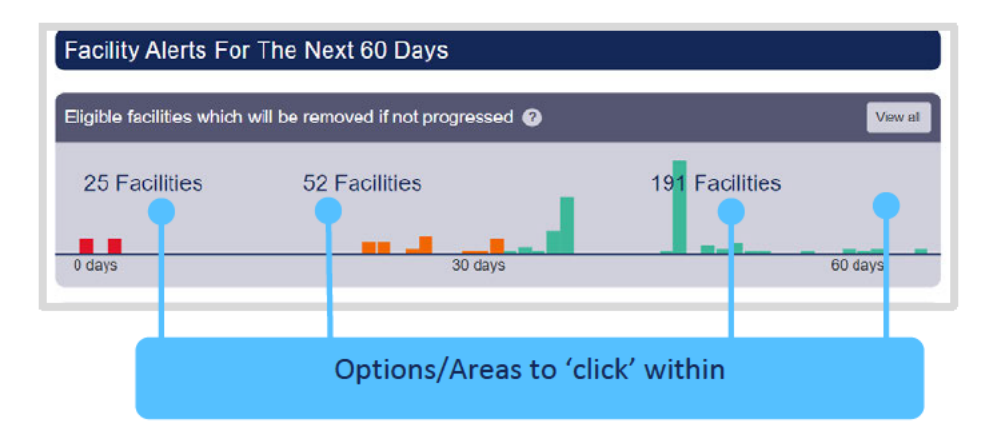

#### 5.3 Utilisation

The Lending Limit Utilisation dashboards on the Homepage shows a Lender their up-to-date utilisation against their individual 'Lending Allocation' under each Scheme. The RLS lending allocation and Internal Refinance Usage will cover Phase 1 and Phase 2 and therefore the figures for RLS Phase 1 and Phase 2 will be the same.

#### Lending Limit Utilisation

| RLS Phase 1 Lending Limit |                                                                    |                                                 |
|---------------------------|--------------------------------------------------------------------|-------------------------------------------------|
|                           | Allocation:<br>Usage:<br>Utilisation:<br>Internal Refinance Usage: | £1,000,000,000<br>£72,583,300<br>7.26%<br>1.95% |
| RLS Phase 2               | Lending Limit                                                      |                                                 |
|                           | Allocation:<br>Usage:<br>Utilisation:<br>Internal Refinance Usage: | £1,000,000,000<br>£72,583,300<br>7.26%<br>1.95% |

| Function Type            | Description                                                                                                    |
|--------------------------|----------------------------------------------------------------------------------------------------|
| Allocation               | The Lender's Allocation Limit (i.e. the maximum amount<br>the Lender can lend under the Scheme in that Annual<br>Scheme Period).                         |
| Usage                    | Value of the facilities under Guarantee within the Allocation Limit.                                                                                     |
| Utilisation              | Percentage of facilities under Guarantee within the Allocation Limit.                                                                                    |
| Internal Refinance Usage | Percentage of facilities for that Phase that are Refinancing of Existing Internal Debt – this is restricted to 20% of their total lending under a Phase. |

#### 5.4 Other Functions

There are several 'Other Functions' located on the 'Home' page:

| Function        | Description                                            | Link                    |
|-----------------|--------------------------------------------------------|-------------------------|
| Change Password | Change the existing<br>User password.                  | 3.4 Changing a Password |
| Log out         | Log out of the<br>Guarantees Portal.                   | N/A                     |
| Help Section    | Provides access to manuals and other helpful material. | 5.5 Help Section        |

#### 5.5 Help Section

There are several reference items that can be found via the 'Help' option on the home page which provide help and support for Lenders.

| Function      | Description                                                       | Link        |
|---------------|-------------------------------------------------------------------|-------------|
| Ask an Expert | <ul> <li>Each Lender has a given Expert(s).</li> </ul>            | 14.3 Manage |
|               | <ul> <li>Lender 'End User' queries, if they select</li> </ul>     | Experts     |
|               | this option, will be directed to                                  |             |
|               | British Business Bank plc.                                        |             |
|               | <ul> <li>All queries that require British Business</li> </ul>     |             |
|               | Bank's attention – ought to come via the Lender's                 |             |
|               | 'Experts' via 'Ask BBB' and not directly to BBB or                |             |
|               | its employees. This will ensure that                              |             |
|               | the appropriate BBB team member receives the                      |             |
|               | query.                                                            |             |
|               | <ul> <li>If Lenders deal with internal queries by some</li> </ul> |             |
|               | other mechanism, then this process remains                        |             |
|               | unaffected and should continue i.e. the                           |             |
|               | 'Ask an Expert' option is simply an alternative                   |             |
|               | escalation mechanism for the Lender's                             |             |
|               | 'End Users'.                                                      |             |

| Manuals                                                                     | Description                                                                      |
|-----------------------------------------------------------------------------|----------------------------------------------------------------------------------|
| RLS Term Loan and RCF Lender Manual                                         | The policy document on RLS.                                                      |
| RLS Invoice Finance and Asset Finance,<br>Facility Lender Manual Supplement | The policy document on RLS.                                                      |
| RLS Guarantees Portal Manual                                                | The guidance document for using the Guarantees Portal.                           |
| Arrears, Claims and Recoveries<br>Guarantees Portal Manual                  | The guidance document for using the Arrears,<br>Claims and Recoveries Web Portal |

| Downloads                                 | Description                                                                                                    | Link                      |
|-------------------------------------------|----------------------------------------------------------------------------------------------------|---------------------------|
| RLS Facility Letter Wording               | The wording that Lenders need to<br>incorporate into their facility/offer letters<br>in respect of RLS Facilities.                                                                                                   |                           |
| Personal Private Residence<br>Declaration | The document that the<br>Borrower/Guarantor needs to sign that<br>they have voluntarily agreed to utilise the<br>proceeds (either sale or re-mortgage) to<br>reduce their exposure in relation to a<br>RLS facility. |                           |
| 2007 SIC Code Document                    | A PDF document that will allow End<br>Users to undertake a comprehensive<br>search via SIC descriptions/older codes<br>and provide the 2007 equivalent code.                                                         | 15.1 SIC 2007<br>Document |

As outlined above, if the Lender 'Expert' is unable to provide an answer to the Lender's End User, then the Lender 'Expert' should contact British Business Bank plc via the 'Ask an Expert' option.

There are several methods of searching for an RLS facility from the 'Home' page as shown in screenshot 6.1.

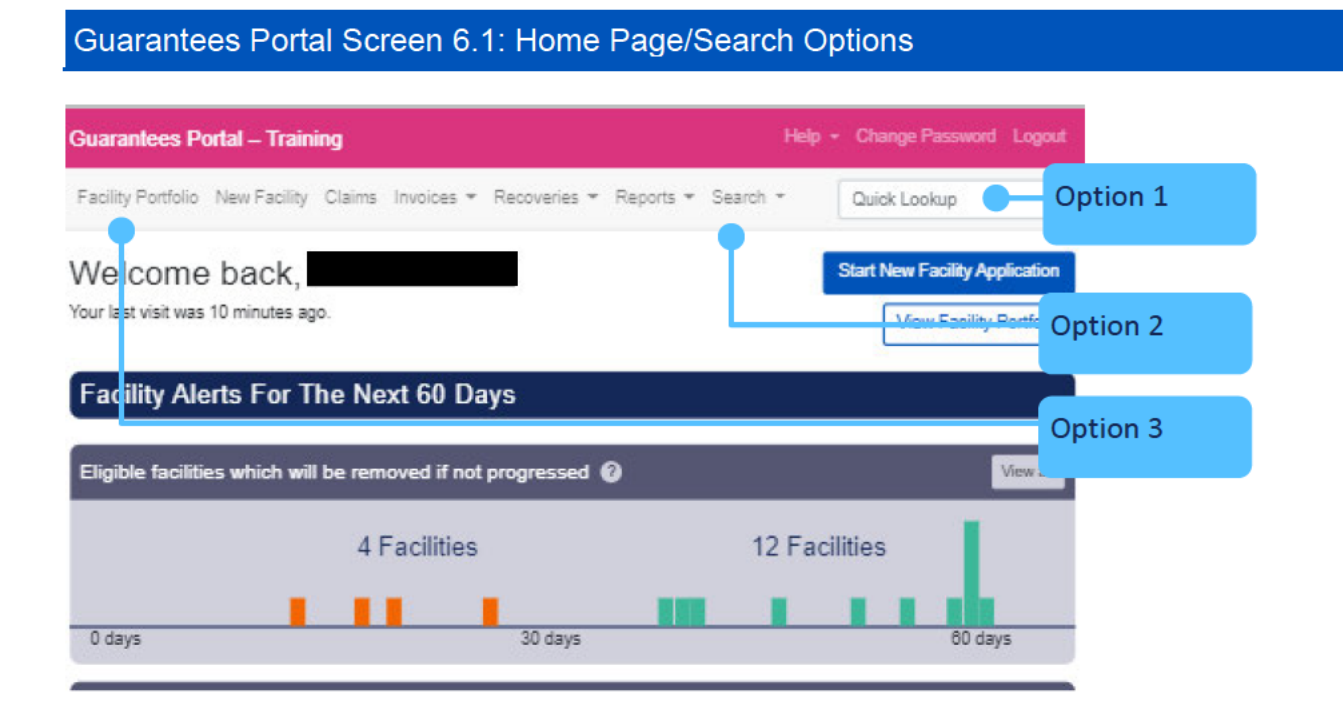

# 6.1 Option 1 – Quick Lookup (Using the Facility/Claim/Recovery Unique Reference Number)

The Guarantees Portal generates a Unique Reference Number for each RLS facility, claim and recovery which can be used to locate them from the home page as shown in screenshot 6.1.

The User can input the Reference Number in the appropriate area provided (white elongated oval with the words 'Quick Lookup' in it) and press the return key. If the User clicks within the white oval and presses return – the entire portfolio will be exposed (this should be avoided). The reference when being typed will provide several options available when 4 characters have been entered (if a facility contains those 4 characters (auto complete functionality)). If the User selects from one of the options that become exposed, it is essential the User ensures that they are selecting the correct facility to update.

Once the appropriate facility, claim or recovery has been selected – or the facility reference characters have been entered in their entirety (and the User has pressed 'return') the Summary screen will be shown, as shown in 6.1.1: Summary.

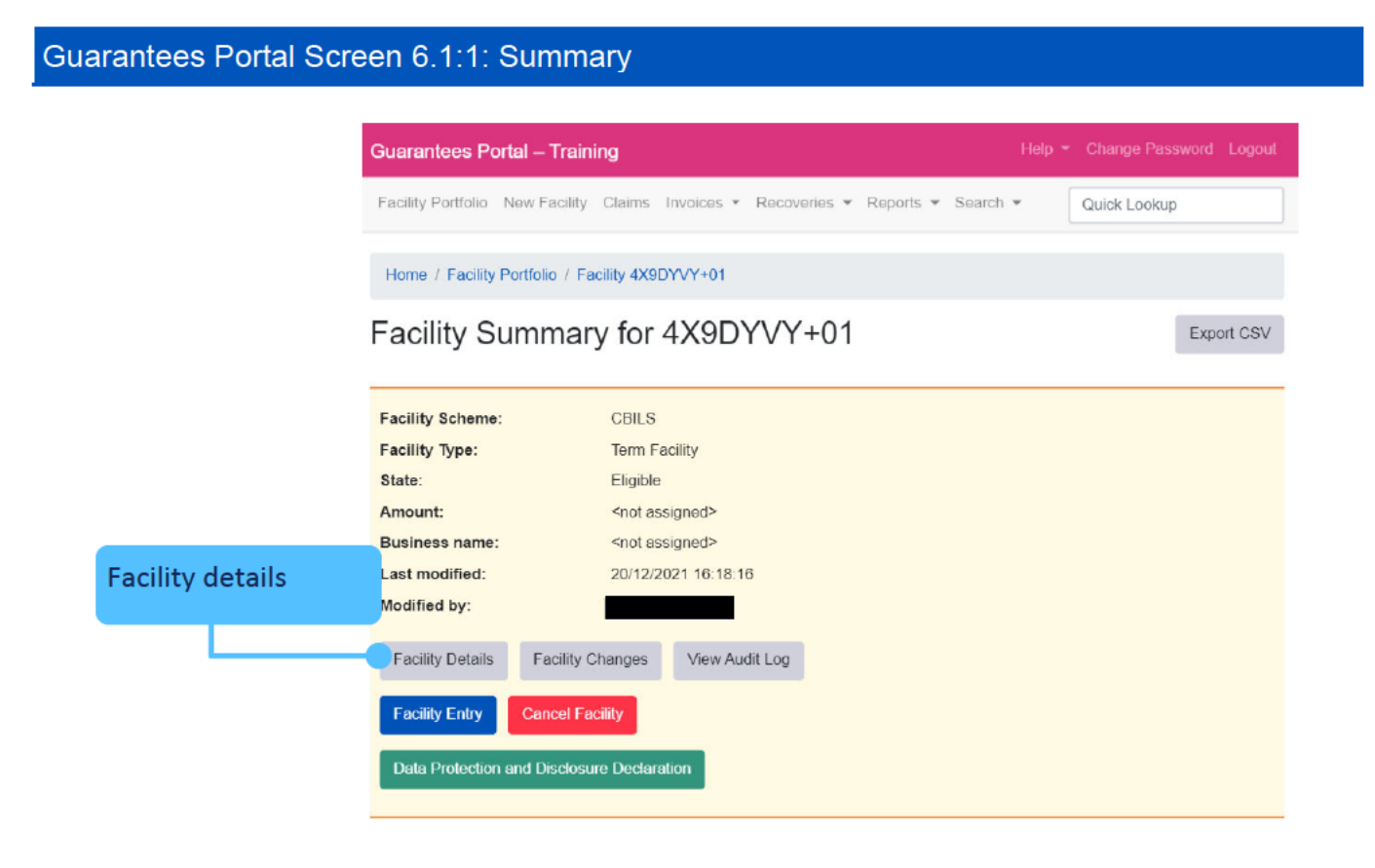

## 6.2 Option 2 – Search (For a Facility)(Using Other Search Criteria)

On the navigation bar there is a 'Search' option, this can be used to search for facilities or claims. For facilities there are two types of search criteria, 'Basic' and 'Advanced' as shown in screenshot 6.2. Several criteria can be used to refine the search.

The current options available include a search by:

- Legal name of the applicant business
- Trading name
- Company registration number and
- Facility state.

The 'Advanced' option allows other criteria such as Lending Limit, Loan Amount ranges, Maturity Date ranges, Loan Purpose, Postcode, Modified Date range, Last Modified User and Generic Field data to be included in the search. The Business Name of the Applicant and the Trading Name search will show the results for any word or part of a word contained in the facility details. To select more than one option within the drop-down boxes, use the 'CTRL' key in conjunction with a mouse 'click'.

#### Guarantees Portal Screen 6.2a: Basic Facility Search

| Guarantees Portal                                                     | Help - Change Password Logout                        |                     |
|-----------------------------------------------------------------------|------------------------------------------------------|---------------------|
| Facility Portfolio New Facility Reports - Search                      | Lookup Facility                                      |                     |
| Home                                                                  |                                                      |                     |
| Search                                                                |                                                      |                     |
| From this page you can locate an EFG/SFLG facility using basic or     | advanced search criteria.                            |                     |
| (Tip. If required, you can select more than one option by using the ( | Ctrl and Shift keys in conjunction with your mouse). |                     |
| when you have entered your search criteria click on the 'Submit' bi   | utton.                                               |                     |
| What is the legal name of the Applicant business?                     |                                                      | User enters         |
| What is the trading name?                                             |                                                      | appropriate         |
| What is the company registration number?                              | •                                                    | details in any (or  |
| What is the Facility?                                                 | All states<br>Rejected                               | combination)        |
|                                                                       | Cancelled<br>Incomplete<br>Completed                 | of the fields       |
|                                                                       | Guaranteed<br>Lender demand                          |                     |
| What is the lender's facility reference?                              |                                                      |                     |
| Sorting                                                               |                                                      |                     |
| Select the sort option                                                | Business Name                                        | Prior to            |
| Select the sort order                                                 | O Ascending                                          | submitting the      |
| Show Advanced Search Options                                          |                                                      | 'search' criteria – |
| Sea                                                                   | rch                                                  | the User can        |
|                                                                       | -                                                    | select the field to |
| Advanced search options                                               |                                                      | sort the results –  |
|                                                                       |                                                      | and determine       |
|                                                                       |                                                      | ascending/          |
|                                                                       |                                                      | descending order    |
|                                                                       |                                                      |                     |

#### Guarantees Portal Screen 6.2b: Advanced Search Options

| Advanced                                                           |                                                                                                    |                       |
|--------------------------------------------------------------------|----------------------------------------------------------------------------------------------------|-----------------------|
| What is the appropriate Lending Limit?                             | lender-15<br>Base 2006/07<br>Transfer 2006/07<br>SFLG Transfer FY 2012/13<br>Transfer 2007/08<br>Transfer 2008/09<br>Supplementary Base 2007/08<br>Base 2008/09<br>EFG Base FY 2009/10                                                                                          | •                     |
| Facility from                                                      | £                                                                                                    |                       |
| Facility to                                                        | £                                                                                                    |                       |
| Facility date from                                                 | dd/mm/yyyy                                                                                                    |                       |
| Facility date to                                                   | dd/mm/yyyy                                                                                                    |                       |
| What is the appropriate facility purpose?                          | Replacing existing finance (original)<br>Buying a business<br>Buying a business overseas<br>Developing a project<br>Expanding an existing business<br>Expanding a UK business abroad<br>Export<br>Improving vessels (health and safety)<br>Increasing size and power of vessels | •                     |
| What is the post code of the Applicant's main business<br>address? |                                                                                                    |                       |
| Last modified date from                                            | dd/mm/yyyy                                                                                                    |                       |
| Last modified date to                                              | dd/mm/yyyy                                                                                                    |                       |
| Who was the last modified user?                                    | All                                                                                                    | ~                     |
| Generic lender field 1                                             |                                                                                                    |                       |
| Generic lender field 2                                             |                                                                                                    |                       |
| Generic lender field 3                                             |                                                                                                    |                       |
| Generic lender field 4                                             |                                                                                                    |                       |
| Generic lender field 5                                             |                                                                                                    |                       |
| Hide Advanced Search Options                                       |                                                                                                    | Hide Advanced Options |

The Search Results screen will expose all the facilities which match the search criteria as shown in screenshot 6.2.1. To view the facilities, click on the appropriate reference which will then show the 'Facility Summary' Screen for that facility.

#### Guarantees Portal Screen 6.2.1: Loan Search Results/Searching on Business Name 'Test'

| Suarantees Po      | rtal                   |                      |             | Help - Cha    | nge Password Logo   |
|--------------------|------------------------|----------------------|-------------|---------------|---------------------|
| Facility Portfolio | New Facility Reports - | Search               |             | Look          | up Facility         |
| Home / Search      |                        |                      |             |               |                     |
| Search R           | esults                 |                      |             |               |                     |
| 2108 resu          | ults found             |                      |             |               |                     |
| Reference          | Business name          | Trading Name         | Amount      | Maturity Date | Last Updated        |
| D5FH+01            | Z Ltd                  |                      | £149,077.60 | 02 March 2024 | 12 February 2021    |
| CY8PWKC+01         | Widgets Ltd.           | Brilliant<br>Widgets | £12,345.00  |               | 20 October 2020     |
| 2K3MHEB+01         | Widgets Ltd.           | Brilliant<br>Widgets | £12,344.00  |               | 20 October 2020     |
| ER8EDKV+01         | Widgets Ltd.           | Brilliant<br>Widgets | £12,345.00  |               | 20 October 2020     |
| 36FQZDX+01         | Widgets Ltd            | Brilliant<br>Widgets | £12,345.00  | 03 April 2023 | 12 March 2021       |
| 9AF3BT2+01         | Widgets LTD            | Brilliant<br>Widgets | £12,345.00  |               | 20 October 2020     |
| D5S7DGK+01         | Widgets LTD            | Brilliant<br>Widgets | £12,345.00  | 14 April 2022 | 14 April 2020       |
| SDK2EFM+01         | Widgets                | BBB                  | £12,345.00  | 15 April 2022 | 08 April 2020       |
| F9MN9G4+01         | VED Test Ltd           |                      | £30,000.00  | 07 May 2026   | 11 August 2020      |
| 3XFZHDQ+01         | VED 4 Test Ltd         |                      | £50,000.00  | 06 May 2026   | 12 November<br>2020 |
| T5UJLCV+01         | VED 3 Test Ltd         |                      | £30,000.00  | 06 May 2026   | 10 August 2020      |
| P69QCZ8+01         | VED 2 Test Ltd         |                      | £30,000.00  |               | 20 November<br>2020 |
| NUQ798N+01         | Update                 | BBBQA123             | £300,000.00 | 30 November   | 04 August 2020      |

To view facility details, click the Facility Reference

#### 6.3 Option 3 – (View your) Facility Portfolio or View Facility Portfolio

The User can select either 'View Facility Portfolio' or 'Loan Portfolio' links from the Home Page.

The 'Facility Portfolio' screen will then be displayed as shown in screenshot 6.3. To view facilities within each 'Facility State', the User must click on the light blue numbers within each column. This will then display facilities in a similar format to the 'Search Screen' as detailed in screenshot 6.2.1. To access the appropriate details, the User must click the loan reference – once the cursor reverts to a  $\frac{1}{2}$ 

#### Guarantees Portal Screen 6.3: Facility Portfolio

| uarantees Portal                 |                  |      |       | Help 👻 Change Pa | ssword Logout |
|----------------------------------|------------------|------|-------|------------------|---------------|
| acility Portfolio New Facility F | Reports 👻 Search |      |       | Lookup Fac       | ility         |
| Home                             |                  |      |       |                  |               |
| acility Portfolio                |                  |      |       |                  |               |
| State                            | EFG              | BBLS | CBILS | CLBIL S          | Total         |
| Rejected                         | 693              | 0    | 675   | 52               | 1420          |
| Eligible                         | 0                | 344  | 272   | 11               | 627           |
| Cancelled                        | 2794             | 188  | 184   | 2                | 3168          |
| ncomplete                        | 0                | 1    | 1     | 1                | 3             |
| Completed                        | 0                | 171  | 121   | 3                | 295           |
| Offered                          | 0                | 9    | 13    | 1                | 23            |
| Guaranteed                       | 1346             | 779  | 613   | 5                | 2743          |
| ender Demand                     | 122              | 6    | 7     | 6                | 141           |
| epaid                            | 4897             | 67   | 43    | 1                | 5008          |
| lot Demanded                     | 130              | 0    | 1     | 0                | 131           |
| Auto Cancelled                   | 227              | 411  | 1009  | 12               | 1659          |
| Removed                          | 43               | 2    | 7     | 0                | 52            |
| Auto Removed                     | 1393             | 0    | 0     | 0                | 1393          |
| ettled                           | 1328             | 130  | 88    | 70               | 1616          |
| Realised                         | 370              | 18   | 28    | 18               | 434           |

To view the portfolio by state/scheme – click on the light blue number within each column

#### 6.4 Facility Summary Screen

For each facility, the 'Facility Summary' screen as shown in screenshot 6.4 can be accessed following a search (see 6.1 Option 1 – Quick Lookup (Using the Unique Reference Number), 6.2 Option 2 – Search (For a Facility) – (Using Other Search Criteria) or 6.3 Option 3 – (View your) Facility Portfolio or View Facility Portfolio).

| Guarantees P       | ortal – Training                                    | Help 👻 Change Password Log     | out      |
|--------------------|-----------------------------------------------------|--------------------------------|----------|
| Facility Portfolio | New Facility Claims Invoices - Recoveries - Reports | Search      Quick Lookup       |          |
| Home / Facilit     | Portfolio / Facility VP28BR8+01                     |                                |          |
| Facility S         | ummary for VP28BR8+01                               | Export CS                      | SV       |
|                    |                                                     | Acces                          | s        |
| ry Facility Schem  | CBILS                                               | detail                         | s/review |
| State:             | Guaranteed                                          | chang                          | jes      |
| Amount:            | £12,345.00<br>TEST                                  |                                |          |
| Last modified:     | 07/01/2022 14:53:34                                 |                                |          |
| Modified by:       |                                                     |                                |          |
| Facility Details   | Facility Changes View Audit Log                     | Action                         | IS       |
| View Arrears       | Change Amount or Terms Demand to Borrower F         | Repay Facility Data Correction |          |
| Current Repa       | ment Plan                                           |                                |          |

there are summary details which can be viewed immediately, loan details/changes and Audit Log details that can be viewed via the appropriate button and other 'Actions' that can be undertaken by the User, dependent on the state of the facility.
### 6.4.1 Loan Summary Options

For every facility on the Guarantees Portal, the following 'Details' can be viewed at any time from the Loan Summary screen.

| Action                | Details                                                 |
|-----------------------|---------------------------------------------------------|
| View Audit Log        | Details of the User who has input/amended the facility. |
| View Facility Details | Details of the facility that have been input.           |
| View Facility Changes | Details of any changes made to the facility.            |

#### 6.4.2 Actions

The 'Actions' available will vary depending on the 'Facility State'. See the relevant sections for the 'Actions' available for each Facility State (starting Section 8.0 Actions After Eligible).

### 6.5 Printing Documents

Throughout the Guarantees Portal, there are several documents that can be generated.

To print the documents in the web browser Google Chrome there are several options, as shown in screenshot 6.5. As the documents generated are in a PDF format, if copying and pasting into MS Word or similar, Users may experience some issues with regards to alignment and formatting.

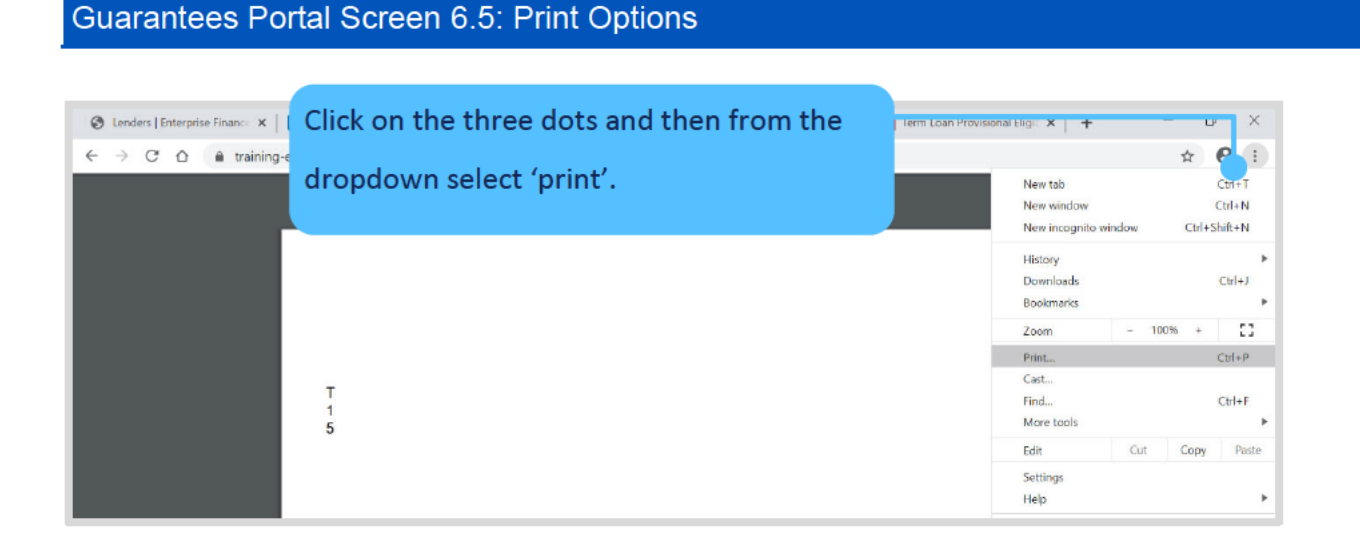

#### 6.5.1 Saving PDF Documents

Using Google Chrome and the tools 'Dots' option outlined in 6.5, the User can also save PDF versions of documents e.g. the Data Protection and Disclosure Declaration. Users may need to save the document and forward to another colleague within the organisation – so by saving the document the User will be able to attach the document to an email.

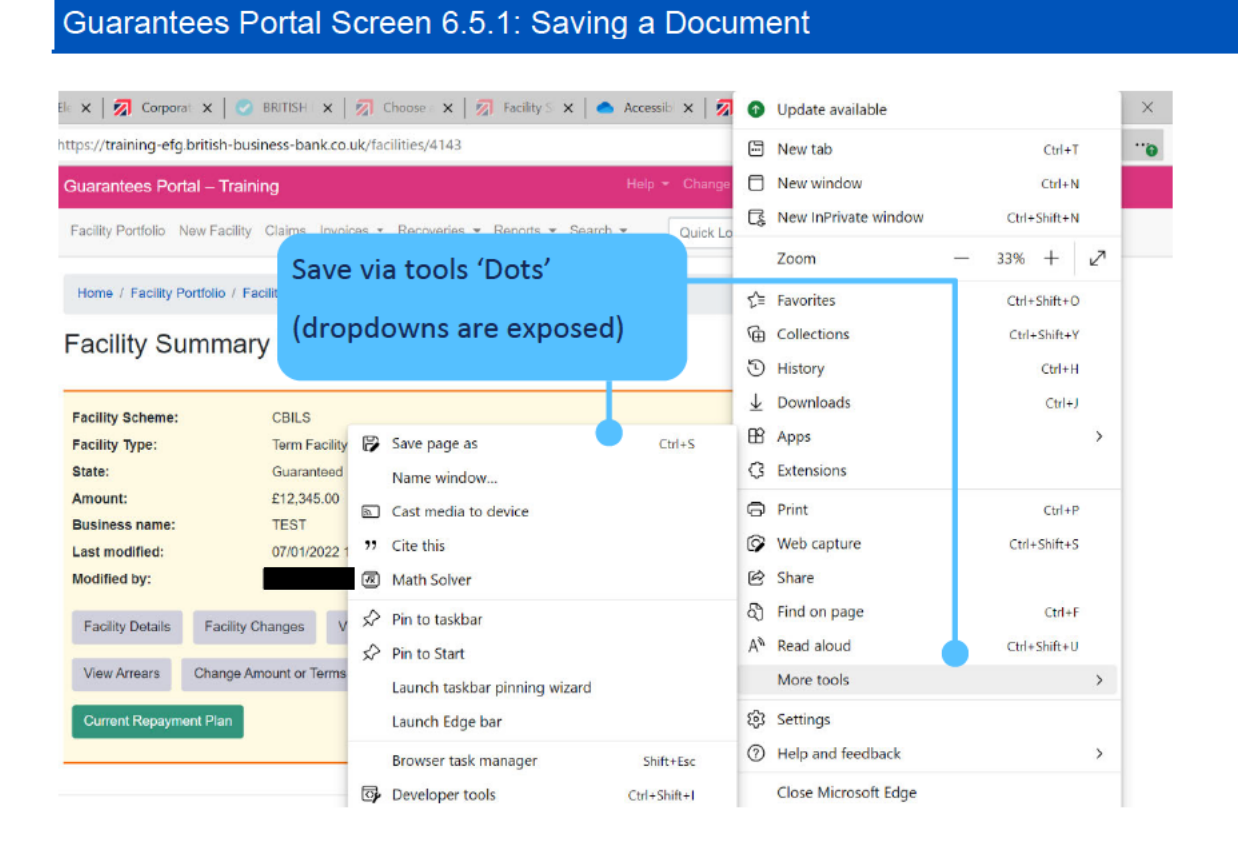

#### **British Business Bank**

Recovery Loan Scheme Guarantees Portal Manual

### 6.6 Download a 'Facility Report'

From the Home page, the User can generate a Facility Report. Once the appropriate variables have been selected by the User and submitted (via the blue submit button) – the report can be downloaded by clicking on 'Download Report'. This can then be opened by selecting 'Open' or saved by selecting 'Save' or 'Save as' as shown in screenshot 6.6. The file if simply saved will be saved as a '.csv' file as <date>\_facility report. If opened, it will be opened in Excel but Users will need to save as an Excel file type if this is their preferred format.

Also see 13.2.1 Generate Facility Report

#### Guarantees Portal Screen 6.6: Download Report Extract – Open or Save File

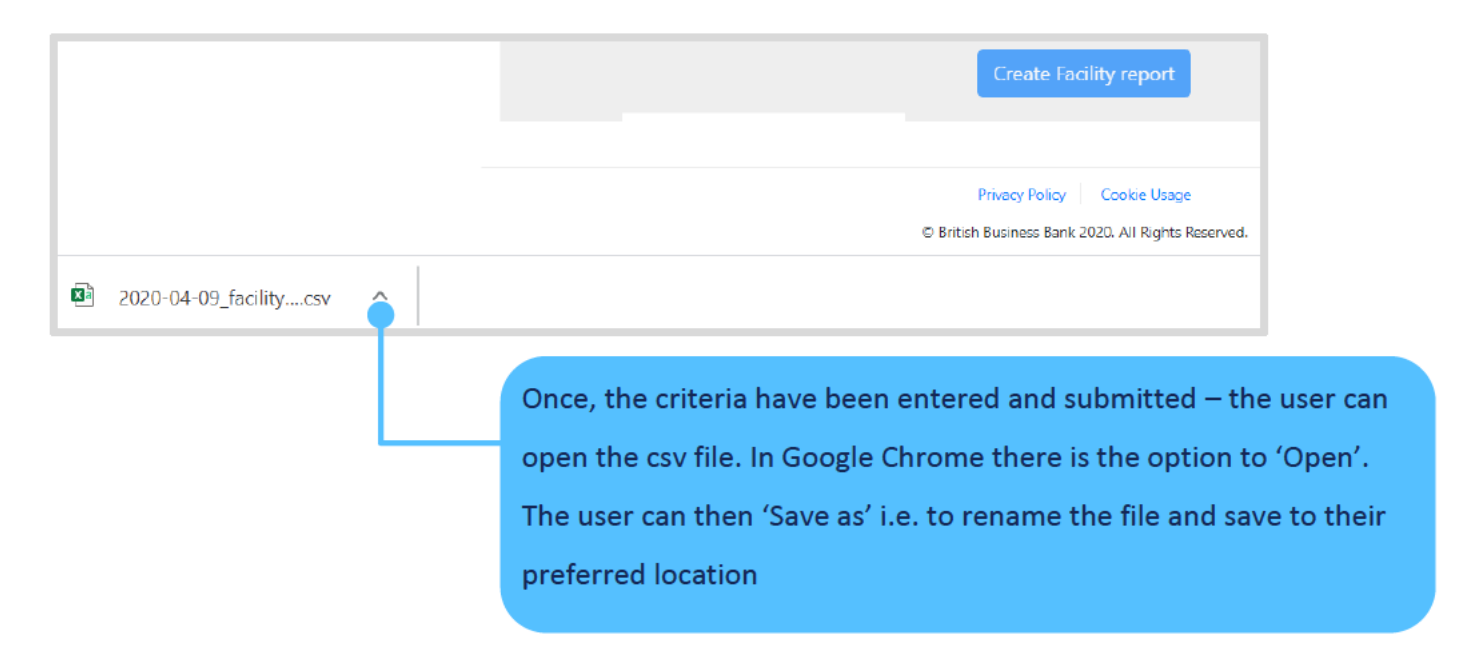

### 7.1 Completing the Provisional Eligibility Assessment

From the Home page select 'New Facility' or 'Start New Facility Application' as shown in screenshot 7.1.

| Guarantees Portal Screen 7.1: Hom                                | ne Page/New Facility – Start I  | New Faci | lity Application      |  |
|------------------------------------------------------------------|---------------------------------|----------|-----------------------|--|
|                                                                  |                                 |          |                       |  |
| Guarantees Portal – Training                                     | Help + Change Password Logout   |          |                       |  |
| Facility Portfolio New Facility Claims Invoices - Recoveries - R | Reports   Search   Quick Lookup |          |                       |  |
| Welcome back,                                                    | Start New Facility Application  | •        | 1                     |  |
| Your last visit was 33 min utes ago.                             | View Facility Portfolio         |          |                       |  |
| Facility Alerts For The Next 60 Days                             |                                 | Check pr | ovisional eligibility |  |
| Eligible facilities which will be removed if not progressed @    | View all                        |          |                       |  |
| 4 Facilities                                                     | 12 Facilities                   |          |                       |  |
| 0 days 30 days                                                   | 60 days                         | -        |                       |  |
| Facilities which will have the guarantee removed if not draw     | vn 🕜                            |          |                       |  |
|                                                                  |                                 |          |                       |  |
| 0 days 30 days                                                   | 60 days                         |          |                       |  |

Various details relating to the Applicant and the Facility are requested. At this stage, no name or address details of the Borrower are requested and therefore the Provisional Eligibility Assessment check is anonymous.

The Guarantees Portal will determine whether an applicant is provisionally 'Eligible' or 'Ineligible' for an RLS Facility. At the level of the individual transaction the delivery of RLS, including the Eligibility Assessment, is fully delegated to the accredited Lender. In the event of any doubt by the Lender, Provisional Eligibility should be checked online via the Guarantees Portal at the earliest opportunity to avoid any potential wasted effort by the Lender or Applicant.

Guarantees Portal Screen 7.1.1: What Type of Facility is Required?

| Guarantees Portal               |                                          | Help - Change Password Logout |
|---------------------------------|------------------------------------------|-------------------------------|
| Facility Portfolio New Facility | Claims Invoices - Recoveries - Reports - | Search - Quick Lookup         |
| Home                            |                                          |                               |
| What type of fac                | ility is required?                       |                               |
| Recovery Loan                   | Scheme                                   |                               |
| RLS Phase 1                     |                                          |                               |
| Asset Finance                   |                                          |                               |
| Term Facility                   |                                          |                               |
| Invoice Finance                 |                                          |                               |
| Revolving Credit                |                                          |                               |
| RLS Phase 2                     |                                          |                               |
| Asset Finance                   |                                          |                               |
| Term Facility                   |                                          |                               |
| Invoice Finance                 |                                          |                               |
| Revolving Credit                |                                          |                               |
|                                 |                                          |                               |

Lenders will only see the types of facilities that they have been accredited to use. If a Lender has been accredited to use more than one type of lending, then they will need to select the appropriate type for the lending being undertaken.

Facilities offered before 31 December 2021 will fall under RLS Phase 1, and those offered from 1 January 2022 will need to be set up under RLS Phase 2. The RLS Lending Limit and internal refinance values will cover both Phase 1 and Phase 2.

### Declaration by Lender for RLS Phase 1

| Question<br>Number | Questions for RLS Phase 1                              | Required<br>Input | Comments       |
|--------------------|--------------------------------------------------------|-------------------|----------------|
| 1                  | In order to be eligible for the RLS Scheme, the        | Confirm           | To be eligible |
|                    | applicant or Applicant's Group must have a business    |                   | for RLS, the   |
|                    | proposition that can reasonably be expected to         |                   | box must be    |
|                    | enable it to meet its repayment obligations under the  |                   | checked.       |
|                    | Proposed Scheme Facility, which may, but is not        |                   |                |
|                    | required to, be determined without regard to any       |                   |                |
|                    | concerns over its short-to-medium term business        |                   |                |
|                    | performance due to the uncertainty and impact of       |                   |                |
|                    | Coronavirus (COVID-19).                                |                   |                |
|                    | The Applicant has confirmed to the Lender that it      |                   |                |
|                    | has been impacted by Coronavirus (COVID-19)            |                   |                |
|                    | and the Lender considers that the Applicant or the     |                   |                |
|                    | Applicant's Group has a viable business proposition    |                   |                |
|                    | determined according to its underwriting policies in   |                   |                |
|                    | place from time to time save that for the purposes of  |                   |                |
|                    | such determination the Lender may, but is not          |                   |                |
|                    | required to, disregard any concerns over the           |                   |                |
|                    | Applicant's or the Applicant's Group's short-to-       |                   |                |
|                    | medium term business performance due to the            |                   |                |
|                    | uncertainty and impact of Coronavirus (COVID-19).      |                   |                |
|                    | For smaller value facilities (e.g. those of £30,000 or |                   |                |
|                    | below) in determining eligibility of the Applicant     |                   |                |
|                    | rather than assessing viability in accordance with the |                   |                |
|                    | above paragraph, a Lender may decide to determine      |                   |                |
|                    | the Applicant's credit worthiness                      |                   |                |
|                    | based on its internal credit scoring model from        |                   |                |
|                    | time to time.                                          |                   |                |
| 2                  | If the Applicant is an NI Protocol Applicant and       | Confirm           | To be eligible |

Recovery Loan Scheme Guarantees Portal Manual

| Question<br>Number | Questions for RLS Phase 1                             | Required<br>Input | Comments     |
|--------------------|-------------------------------------------------------|-------------------|--------------|
|                    | the Proposed Scheme Facility Amount is £30,000 or     |                   | for RLS, the |
|                    | more, either:                                         |                   | box must be  |
|                    | (1) If the Applicant (together with all other members |                   | checked.     |
|                    | of its Extended Group) has fewer than 50              |                   |              |
|                    | employees and less than £9,000,000 in annual          |                   |              |
|                    | turnover and/or annual balance sheet total (a         |                   |              |
|                    | "Micro or Small Enterprise"), such Applicant's        |                   |              |
|                    | "undertaking" was not, at the date on which the       |                   |              |
|                    | Applicant applied for a Scheme Facility, either       |                   |              |
|                    | (a) subject to collective insolvency proceedings      |                   |              |
|                    | under national law, or                                |                   |              |
|                    | (b) in receipt of rescue aid (which has not been      |                   |              |
|                    | repaid) or restructuring aid (and are still           |                   |              |
|                    | subject to a restructuring plan); or                  |                   |              |
|                    | (2) If the Applicant is not a Micro or                |                   |              |
|                    | Small Enterprise, either:                             |                   |              |
|                    | (a) If the Applicant's "undertaking" was an           |                   |              |
|                    | undertaking in difficulty as at the date on           |                   |              |
|                    | which the Applicant applied for a Scheme              |                   |              |
|                    | Facility, the Applicant's "undertaking" was           |                   |              |
|                    | not an undertaking in difficulty as at                |                   |              |
|                    | 31 December 2019; or                                  |                   |              |
|                    | (b) The Applicant's "undertaking" was not             |                   |              |
|                    | an undertaking in difficulty as at the date           |                   |              |
|                    | on which Applicant applied for a                      |                   |              |
|                    | Scheme Facility.                                      |                   |              |
|                    | If the Applicant is not an NI Applicant and the       |                   |              |
|                    | Proposed Scheme Facility is £30,000 or more, such     |                   |              |

| Question<br>Number | Questions for RLS Phase 1                                                                                                    | Required<br>Input | Comments |
|--------------------|----------------------------------------------------------------------------------------------------|-------------------|----------|
|                    | Applicant's "undertaking" was at the date on which<br>the Applicant applied for a Scheme Facility not<br>subject to Relevant Insolvency Proceedings under<br>national law. |                   |          |
| 3                  | Is the Facility in scope of the NI Protocol?                                                                                                    | Yes or No         |          |
| 4                  | Is a Principal Private Residence to be charged in connection with the granting of this facility?                                                                           | Yes or No         |          |

#### Declaration by Lender for RLS Phase 2

| Question<br>Number<br>in 7.1.2 | Questions for RLS Phase 2                              | Required<br>Input | Comments       |
|--------------------------------|--------------------------------------------------------|-------------------|----------------|
| 1                              | In order to be eligible for the RLS Scheme, the        | Confirm           | To be eligible |
|                                | Borrower must have confirmed to the Lender that        |                   | for RLS, the   |
|                                | it has been impacted by Coronavirus (COVID-19)         |                   | box must be    |
|                                | and the Lender would either: not have been             |                   | checked.       |
|                                | prepared to offer a Commercial Facility (for the same  |                   |                |
|                                | amount on similar terms); or would only have been      |                   |                |
|                                | prepared to offer a Commercial Facility on similar     |                   |                |
|                                | terms at a higher price.                               |                   |                |
|                                | The Lender must establish that the Borrower, or the    |                   |                |
|                                | Borrower's Group has a viable business proposition,    |                   |                |
|                                | that can reasonably be expected to enable it to meet   |                   |                |
|                                | its repayment obligations. This is determined          |                   |                |
|                                | according to the Lender's underwriting policies in     |                   |                |
|                                | place from time to time and may, but is not required   |                   |                |
|                                | to, be without regard to any concerns over the         |                   |                |
|                                | Borrower's short-to-medium term business               |                   |                |
|                                | performance due to the uncertainty and impact          |                   |                |
|                                | of Coronavirus (COVID-19).                             |                   |                |
|                                | For smaller value facilities (e.g. those of £30,000 or |                   |                |
|                                | below) in determining eligibility of the Applicant     |                   |                |
|                                | rather than assessing viability in accordance with the |                   |                |
|                                | above paragraph, a Lender may decide to determine      |                   |                |
|                                | the Applicant's credit worthiness                      |                   |                |
|                                | based on its internal credit scoring model from        |                   |                |
|                                | time to time.                                          |                   |                |
| 2                              | For Borrowers outside the scope of the                 | Confirm           | To be eligible |
|                                | NI Protocol                                            |                   | for RLS, the   |

| Question<br>Number<br>in 7.1.2 | Questions for RLS Phase 2                              | Required<br>Input | Comments    |
|--------------------------------|--------------------------------------------------------|-------------------|-------------|
|                                | If the Borrower is not captured by the NI Protocol     |                   | box must be |
|                                | and the Proposed RLS Facility is £30,000 or more,      |                   | checked.    |
|                                | the Borrower must not, at the date of application, be  |                   |             |
|                                | subject to Relevant Insolvency Proceedings.            |                   |             |
|                                | For Borrowers captured within scope of the             |                   |             |
|                                | NI Protocol                                            |                   |             |
|                                | If the proposed Facility is for more than £30,000 then |                   |             |
|                                | a Lender must determine whether the Borrower is an     |                   |             |
|                                | "Undertaking in Difficulty" in accordance with the     |                   |             |
|                                | relevant EU definition                                 |                   |             |
|                                |                                                        |                   |             |

### If the Borrower (together with its Extended Group) has fewer than 50 employees and less than £9,000,000 in annual turnover and/or annual balance sheet (A "Micro or Small Enterprise") the Micro or Small Enterprise (or the appropriate part of its Extended Group, if applicable) must not be either

- (a) subject to collective insolvency proceedings under national law, or
- (b) in receipt of rescue aid (which has not been repaid) or restructuring aid (and are still subject to a restructuring plan); or

If the Borrower is not a Micro or Small Enterprise, the Borrower (or the appropriate part of its Extended Group, if applicable) must not be an "undertaking in

| Question<br>Number<br>in 7.1.2 | Questions for RLS Phase 2                                                                                                    | Required<br>Input | Comments |
|--------------------------------|----------------------------------------------------------------------------------------------------|-------------------|----------|
|                                | difficulty" on the Application Date, or if the Borrower<br>(or the appropriate part of its Extended Group if<br>applicable) is an "undertaking in difficulty" on the<br>Application Date, it was not on 31 December 2019,<br>an "undertaking in difficulty" (this includes<br>businesses that have accumulated losses greater<br>than half of their subscribed share capital, as well as<br>businesses that entered into collective insolvency<br>proceedings or fulfilled the criteria to be put into<br>collective insolvency proceedings, businesses that<br>have previously received rescue aid that is yet to be<br>reimbursed or restructuring aid and are still under a<br>restructuring plan, and businesses that are not<br>SMEs and that have fallen below solvency ratios for<br>the previous two years).<br>For RLS Facilities under £30,000, the "undertaking<br>in difficulty" test does not apply as a Facility of this<br>level is considered to involve a de minimis amount of<br>State aid. |                   |          |
| 3                              | Is the Facility in scope of the NI Protocol?                                                                                                    | Yes or No         |          |
| 4                              | Is a Principal Private Residence to be charged in connection with the granting of this facility?                                                                                                    | Yes or No         |          |

### Guarantees Portal Screen 7.1.2: Check Provisional Eligibility – RLS Phase 2

#### Declaration by Lender

| Home                                                                                                    |
|----------------------------------------------------------------------------------------------------|
| Provisional Eligibility                                                                                                    |
| Declaration by Lender                                                                                                    |
| In order to be eligible for the RLS Scheme, the Borrower must<br>have confirmed to the Lender that it has been impacted by<br>Coronavirus (COVID-19) and the Lender would either: not have<br>been prepared to offer a Commercial Facility (for the same<br>amount on similar terms), or would only have been prepared to<br>offer a Commercial Facility on similar terms at a higher price.                                                                                                    |
| The Lender must establish that the Borrower, or the Borrower's<br>Group has a viable business proposition, that can reasonably<br>be expected to enable it to meet its repayment obligations. This<br>is determined according to the Lender's underwriting policies in<br>place from time to time and may, but is not required to, be<br>without regard to any concerns over the Borrower's short-to-<br>medium torm business performance due to the uncertainty and<br>impact of Coronavirus (COVID-19).                                                                                                    |
| For smaller value facilities (e.g. those of £30,000 or below) in<br>determining eligibility of the Applicant rather than assessing<br>vability in accordance with the above paragraph, a Lender may<br>decide to determine the Applicant's credit worthiness based on<br>its internal credit scoring model from time to time.                                                                                                    |
| Confirm                                                                                                    |
| If the Borrower is not captured by the NI Protocol and the<br>Proposed RLS Facility is £30,000 or more, the Borrower must<br>not, at the date of application, be subject to Relevant Insolvency<br>Proceedings.<br>For Borrowers captured within scope of the NI<br>Protocol<br>If the proposed Facility is for more than £30,000 then a Lender<br>must determine whether the Borrower is an "Undertaking in<br>Difficulty" in accordance with the relevant EU definition.<br>If the Borrower (together with its Extended Group) has fewer<br>than 50 employees and less than £9,000,000 in annual turnover<br>and/or annual balance sheet (A "Micro or Small Enterprise") the<br>Micro or Small Enterprise (or the appropriate part of its                                                                                                    |
| Micro or Small Enterprise (or the appropriate part of its<br>Extended Group, if applicable) must not be either (a) subject to<br>collective insolvency procedure under national law, or (b) in<br>receipt of rescue aid (which has not been repaid) or<br>restructuring aid (and are still subject to a restructuring plan).                                                                                                    |
| If the Borrower is not a Micro or Small Enterprise, the Borrower<br>(or the appropriate part of 18 Extended Group, if applicable)<br>must not be an "undertaking in difficulty" on the Application<br>Date, or if the Borrower (or the appropriate part of its Extended<br>Group if applicable) is an "undertaking in difficulty" on the<br>Application Date, it was not on 31 December 2019, an<br>"undertaking in difficulty" (this includes businesses that have<br>accumulated losses greater than half of their subscribed share<br>capital, as well as businesses that entered into collective<br>insolvency proceedings, businesses that have<br>previously received rescue aid that is yet to be reimbursed or<br>restructuring aid and are still under a restructuring plan, and<br>businesses that are not SMEs and that have failen below<br>solvency ratios for the previous two years).<br>For RLS Facilities under £30,000, the "undertaking in difficulty" |
|                                                                                                    |

| s the facility in scope t                           | The Ni protocol?                                                           |                                                                                                    |
|-----------------------------------------------------|----------------------------------------------------------------------------|----------------------------------------------------------------------------------------------------|
| O Yes                                               | O No                                                                       |                                                                                                    |
| s a Principal Private R<br>he granting of this faci | esidence to be charged in connection<br>Ity?                               | with                                                                                                    |
| O Yes                                               | O No                                                                       |                                                                                                    |
| This is a generic ch<br>proposed facility en        | eck against the fundamental scheme e<br>ered subsequently takes precedence | ligibility criteria. Any information specific to the business and the<br>for the purpose of determining eligibility. |
|                                                     |                                                                            | Check                                                                                                    |

### 7.2 Facility Status – Eligible or Rejected

When the Eligibility Check is complete, the Guarantees Portal will provide one of three responses:

- Facility is Eligible
- Facility Loan is Ineligible
- Facility Loan details are missing/error messages will highlight the areas that need attention.

'FACILITY IS ELIGIBLE' – If all the eligibility criteria are satisfied, the system will indicate that the Facility meets the eligibility criteria for RLS and will be saved as 'Eligible' as shown in screenshot 7.2. At this point a 'Unique Reference Number' will be allocated. It is important that this is recorded for future reference.

#### Guarantees Portal Screen 7.2: Facility Is Eligible/System Response

| Guarantees Portal                                                                                                    | Help - Change Password Logout         |
|----------------------------------------------------------------------------------------------------|---------------------------------------|
| Facility Portfolio New Facility Claims Invoices * Recoveries * Reports * Search                                                  | Quick Lookup                          |
| Home / Facility Portfolio / Facility YLVSCA3+01                                                                                  |                                       |
| Facility is eligible                                                                                                    | Decision                              |
| Your facility reference is: YLVSCA3+01                                                                                           | Return to                             |
| This page confirms that your application is most likely to be eligible. You will need to complete<br>final decision can be made. | e the Facility Entry process before a |
| View Facility Summary                                                                                                    |                                       |
|                                                                                                    | Summary                               |
| This eligibility decision can be e-mailed for convenience (for internal use only).                                               |                                       |
| Email                                                                                                    | Send decision                         |
| Send                                                                                                    | via e-mail                            |

On returning to the Facility Summary screen – the User will see the following:

### Guarantees Portal Screen 7.2.1: Facility is Eligible/Summary Screen/Next Steps

|                     | Guarantees Portal Help * Change Password Logout                                                |
|---------------------|------------------------------------------------------------------------------------------------|
|                     | Facility Portfolio New Facility Claims Invoices * Recoveries * Reports * Search * Quick Lookup |
|                     | Home / Facility Portfolio / Facility YLVSCA3+01                                                |
| To review details   | Facility Summary for YLVSCA3+01 Export CSV                                                     |
| already entered –   | Facility Scheme: RLS                                                                           |
| select              | Facility     Term Facility       State:     Eligible                                           |
| 'Facility Details'  | Amount <not assigned=""></not>                                                                 |
|                     | Last mo lified: 20/12/2021 17:00:06                                                            |
|                     | Modified by:                                                                                   |
|                     | Facility Details Facility Changes View Audit Log                                               |
|                     | Facility Entry Cancel Facility Cancel Facility                                                 |
|                     | Data Protection and Disclosure Declaration select 'Cancel Facility                             |
| To progress to the  |                                                                                                |
| next stage – select |                                                                                                |
| 'Facility Entry'    |                                                                                                |

The details within screenshot 7.2.1 can be recalled from the Home Page by using the 'Search Functions' as detailed in Section 6.0 Search Options.

#### Guarantees Portal Screen 7.2.2: Facility is Ineligible – Reasons For Rejection

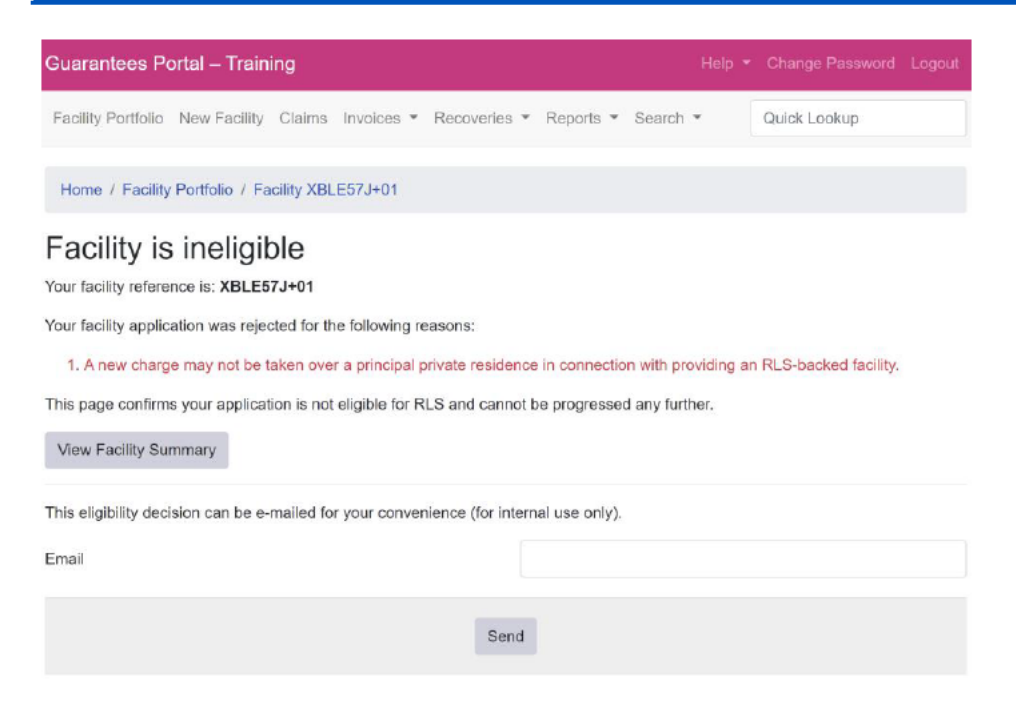

Once a Facility has been 'Rejected', it is not possible to amend the details (the system will, however, allow Users to enter details that are missing before rejection). Therefore, if a Facility has been rejected due to the incorrect details being input a new eligibility check will be required. As with an 'eligible' Facility – there is the functionality to email a colleague with the Guarantees Portal's decision.

### 7.3 Eligibility Decision – Internal Email Option

The eligibility decision can be emailed internally within the Lender's organisation for convenience but should not be used to communicate directly with applicants.

### 7.4 View Facility Summary

To proceed to the 'Facility Summary' screen, select 'View Facility Summary'. To revert to the 'Home' page select the text 'Guarantees Portal' at the top of the page or utilise the 'breadcrumb' functionality.

### 8.1 Actions Available

If the facility is in the 'Eligible' state, then the 'Facility Summary' will show the following options:

| Action                                        | Details                                                                                                    |
|-----------------------------------------------|----------------------------------------------------------------------------------------------------|
| Facility Details                              | To view the details of the Facility.                                                                                                    |
| Facility Changes                              | To view the changes made to the Facility.                                                                                                    |
| View Audit Log                                | To view audit details specific to the Facility.                                                                                                    |
| Facility Entry                                | To input the details of the Facility.                                                                                                    |
| Cancel Facility                               | To remove this entry. There is no requirement to remove ELIGIBILITY<br>CHECKS as the Guarantees Portal will automatically delete any entry<br>which has not been amended for 6 months. |
| Data Protection and<br>Disclosure Declaration | To print off the Data protection and Disclosure Declaration documents.                                                                                                    |

Guarantees Portal Screen 8.1: Details and Actions for an Eligible Facility

| Guarantees Portal              |                                             | Help < Change Password Logout |                       |
|--------------------------------|---------------------------------------------|-------------------------------|-----------------------|
| Facility Portfolio New Facili  | ty Claims Invoices · Recoveries · Reports · | Search   Quick Lookup         | ]                     |
| Home / Facility Portfolio /    | Facility YLVSCA3+01                         |                               |                       |
| Facility Summa                 | ary for YLVSCA3+01                          | Export CSV                    |                       |
| Facility Scheme:               | RLS                                         |                               |                       |
| Facility Type:                 | Term Facility                               | C                             | urrent Facility State |
| Amount:                        | <not assigned=""></not>                     |                               | ,                     |
| Business name:                 | <not assigned=""></not>                     |                               |                       |
| Last modified:<br>Modified by: | 20/12/2021 17:00:06                         |                               |                       |
| Facility Details Facility      | Changes View Audit Log                      |                               | Select Facility Entry |
| Facility Entry Cancel          | Facility                                    |                               | to proceed            |
| Data Protection and Disclo     | sure Declaration                            |                               | to proceed            |
|                                |                                             |                               |                       |

### 8.2 Facility Entry

'Facility Entry' is the process where the full details about the Applicant and the Facility are input. A Lender requires a "Data Protection and Disclosure Document" signed by the Applicant before progressing to this stage (see 3.1 Documentation).

#### Guarantees Portal Screen 8.2.1: Facility Entry Screen

|    | Home / Facility Portfolio / Facility YLVSCA3+01                                                                                                    |                                                                                                    |  |
|----|----------------------------------------------------------------------------------------------------|----------------------------------------------------------------------------------------------------|--|
|    | Facility Entry                                                                                                    |                                                                                                    |  |
|    | From this page you can complete the application for the Government Guarantee. Before entering any further information on this<br>page, the lender must have or is expected to receive the Data Protection and Disclosure Declaration signed by the Applicant and<br>checked the box by way of confirmation. |                                                                                                    |  |
|    | Following completion of the Facility Entry sections of the application<br>will be returned and if agreed the application can be progress to 'C                                                                                                    | on an indication of whether the proposed Scheme Facility is eligible<br>/fered'.                                                                                                    |  |
|    | Please note that all the information within Facility Entry can be rev<br>represent the final terms agreed with the Applicant as it cannot sub                                                                                                    | ised, however before progressing to Offered the information must<br>osequently be changed.                                                                                                    |  |
| 1  | Before proceeding, please confirm that the Scheme's signed<br>Data Protection and Disclosure Declaration has been received.                                                                                                    | ⊖ Yes ⊖ No                                                                                                    |  |
|    | Business Information                                                                                                    |                                                                                                    |  |
| 2  | What is the legal name of the Applicant business?                                                                                                    | Maximum length 255 characters                                                                                                    |  |
| 3  | What is the trading name of the Applicant if the Applicant trades<br>under another business name?                                                                                                    | Maximum length 255 characters                                                                                                    |  |
| 4  | What is the legal form of the Applicant?                                                                                                    | Please select V                                                                                                    |  |
| 5  | What numerical reference type being used to identify the<br>Applicant (ie Company Registration Number; Charity Number;<br>VAT Number; UTR Number) (note that this must be an officially<br>recognised reference number)                                                                                     | Please select                                                                                                    |  |
| 6  | What is the Applicant's Company Registration Number (or if this<br>is not applicable: Charity Number, VAT Number; UTR Number)?                                                                                                    |                                                                                                    |  |
| 7  | Which Standard Industrial Classification (SIC) code from the UK<br>Standard Industrial Classification 2007 best describes the<br>business sector in which the guaranteed facility will be used?                                                                                                    | (Please select *                                                                                                    |  |
| 8  | Does the Applicant provide goods or services?                                                                                                    | O Services O Goods                                                                                                    |  |
| 9  | What is the current (or where none, estimated) annual turnover<br>of the Applicant (or, if the Applicant is a Group Company, the<br>aggregate Group turnover)? (For RLS Phase 2 this must not<br>exceed £45m).                                                                                              | 2<br>This figure can be an estimate                                                                                                    |  |
| 10 | Is (or will) more than 50% of the above turnover be generated<br>by trading activity in the UK?                                                                                                    | • Yes • No<br>There is no requirement for a registered charity and further education<br>college to comply with this criterion - select Yes' if the Applicant is a<br>registered charity or further education college. |  |
| 11 | What is the estimated commencement of trading date of the<br>Applicant business?                                                                                                    | dd/mm/yyyy<br>This figure can be an estimate                                                                                                    |  |
|    |                                                                                                    |                                                                                                    |  |

The data entered here will confirm Eligibility as it should reflect the Yes or No responses given in the Provisional Eligibility Check. It is therefore important to ensure the information is entered accurately.

Should any of the information change this can now be amended up until the time a facility is drawn (see later).

#### **Business Information**

| Question<br>Number<br>in 8.2.1 | Question                                                                                                    | Required<br>Input           | Comments                                                                                                    |
|--------------------------------|----------------------------------------------------------------------------------------------------|-----------------------------|----------------------------------------------------------------------------------------------------|
| 1                              | Before proceeding, please confirm that<br>a Data Protection and Disclosure<br>Declaration signed by the Applicant has<br>been received or will be received. | Yes or No                   | A signed form is required.                                                                                                    |
| 2                              | What is the legal name of the<br>Applicant business?                                                                                                    | Name of<br>Business         | The system can<br>accept relatively long<br>Business names<br>(approx. 90<br>characters). If<br>names are longer than<br>90 characters, then<br>where possible, the<br>end Users must use<br>abbreviations and<br>other characters if<br>possible i.e.<br>"Ltd"/"&" etc. |
| 3                              | What is the trading name of the<br>Applicant if the Applicant trades under<br>another business name?                                                        | Trading Name<br>of Business | Optional if the<br>applicant uses<br>a different<br>trading name.                                                                                                    |

Recovery Loan Scheme Guarantees Portal Manual

| Question<br>Number<br>in 8.2.1 | Question                                                                                                    | Required<br>Input                          | Comments                                                                                      |
|--------------------------------|----------------------------------------------------------------------------------------------------|--------------------------------------------|-----------------------------------------------------------------------------------------------|
| 4                              | What is the legal form of the Applicant?<br>DROP DOWN MENU<br>Sole Trader<br>Partnership<br>Limited Liability Partnership (LLP)<br>Private Limited Company (LTD)<br>Public Limited Company (PLC)                              | Select the<br>appropriate<br>legal form    |                                                                                               |
| 5                              | What numerical reference type being<br>used to identify the Applicant (ie<br>Company Registration Number; Charity<br>Number; VAT Number; UTR Number)<br>(note that this must be an officially<br>recognised reference number) |                                            | Company Registration<br>Number, Charity<br>Number, VAT<br>Number, UTR<br>Number.              |
| 6                              | What is the Applicant's Company<br>Registration Number (or if this is not<br>applicable: Charity Number; VAT<br>Number; UTR Number)?                                                                                          |                                            |                                                                                               |
| 7                              | Which Standard Industrial Classification<br>(SIC) code from the UK Standard<br>Industrial Classification 2007 best<br>describes the business sector in which<br>the guaranteed facility will be used?                         | Select the most<br>appropriate<br>SIC code |                                                                                               |
| 8                              | Does the applicant provide goods or services?                                                                                                    | Tickbox                                    | If it is a mixture, then<br>whichever is the<br>greater part of supply,<br>goods or services. |

Recovery Loan Scheme Guarantees Portal Manual

| Question<br>Number<br>in 8.2.1 | Question                                                                                                    | Required<br>Input                       | Comments                                                                                                    |
|--------------------------------|----------------------------------------------------------------------------------------------------|-----------------------------------------|----------------------------------------------------------------------------------------------------|
| 9                              | What is the current (or where none,<br>estimated) annual turnover of the<br>Applicant (or, if the Applicant is a Group<br>Company, the aggregate Group<br>turnover)? (For RLS Phase 2 this must<br>not exceed £45m). | Annual<br>Turnover                      | Use the most recent<br>accounts or<br>Management<br>Information to<br>determine the<br>Annual Turnover.<br>If part of a group, use<br>the consolidated group<br>accounts to determine<br>turnover.<br>For Start Ups, use<br>forecast turnover<br>for the first year |
| 10                             | Is (or will) more than 50% of the above<br>turnover be generated by trading activity<br>in the UK?                                                                                                    | Radio button                            | If 'No' the facility will be ineligible.                                                                                                    |
| 11                             | What is the estimated<br>Commencement of Trading Date<br>of the Applicant business?<br>(dd/mm/yyyy).                                                                                                    | Date the<br>business<br>started trading | Needs to be input in<br>dd/mm/yyyy format.<br>Including the // –<br>The date cannot be<br>more than 6 months in<br>the future.                                                                                                    |

### Guarantees Portal Screen: Facility Entry Screen 8.2.2

| 12 | What is the postcode of the Applicant's main business address?                                                                                                    |                                                                                                    |
|----|----------------------------------------------------------------------------------------------------|----------------------------------------------------------------------------------------------------|
| 13 | How many employees does the Applicant have?                                                                                                    | Please select V                                                                                                    |
| 14 | (For banks only) What is the Sort Code of the bank branch or<br>business centre which originated this application?                                                             | Maximum length 255 characters                                                                                          |
|    | Facility Information                                                                                                    |                                                                                                    |
| 15 | What is the total overall size of the facility to be provided? (The total amount of facilities to one group cannot exceed £30m.)                                               | 2                                                                                                    |
| 16 | Is any security (e.g. personal guarantee or charge over other<br>assets) being taken from the Applicant specifically in connection<br>with providing this RLS Scheme Facility? | O Yes O No                                                                                                    |
| 17 | Is this facility Bank of England funded?                                                                                                    | 0                                                                                                    |
| 18 | The initial value of the facility covered by the RLS guarantee is                                                                                                    | 00.0 3                                                                                                    |
| 19 | Repayment profile. Tick the profile that is the closest match<br>(either straight amortisation over term or a fixed amortisation<br>amount)                                    | O Repay to Zero O Repayment Amount - capital only<br>Tick the closest match (Repayment term or Fixed repayment amount) |
| 20 | What is the term of the facility for which the guarantee is required?                                                                                                    | years months                                                                                                    |
| 21 | At what frequency will the Applicant make repayments of the<br>principal of the Scheme Facility?                                                                               | Please select                                                                                                    |
| 22 | What is the principal purpose for which the Scheme Facility will<br>be used?                                                                                                   | Please select 🗸                                                                                                    |
| 23 | Lender's facility reference                                                                                                    |                                                                                                    |
|    | ,                                                                                                    | Maximum length 255 characters                                                                                          |

| Number<br>in 8.2.2 | Question                                                                                                    | Required<br>Input                                                       | Comments                                                                                                    |
|--------------------|----------------------------------------------------------------------------------------------------|-------------------------------------------------------------------------|----------------------------------------------------------------------------------------------------|
| 12                 | What is the postcode of the Applicant's main business address?                                                                 | Postcode                                                                | If the Applicant's<br>postcode is not<br>recognised (e.g. for<br>a new property)<br>enter the<br>Lender's postcode. |
| 13                 | How many employees does the<br>Applicant have? (Fewer than 10,<br>Between 10 and 49, Between 50 and<br>249 and More than 250). | Fewer than 10,<br>between 10-49,<br>between 50-<br>249,<br>250 or more. | If there are exactly<br>250 employees<br>you should mark<br>250 or more.                                            |
| 14                 | (For banks only) What is the Sort Code<br>of the bank branch or business centre<br>which originated this application?          | Sort Code in<br>number format<br>(nnnnn) with<br>no spaces              | For bank use only<br>where the branch has<br>a Sort Code. No<br>spaces or separators<br>are required.               |

### **Facility Information**

| Number<br>in 8.2.2 | Question                                                                                                    | Required<br>Input                                           | Comments                                                                                                    |
|--------------------|----------------------------------------------------------------------------------------------------|-------------------------------------------------------------|----------------------------------------------------------------------------------------------------|
| 15                 | What is the total overall size of the facility to be provided?<br>(The total amount of facilities to one group cannot exceed £30m.)                                                  | £ amount                                                    | Minimum £25k on<br>TL and AF, and £1k<br>on IF and RCF.<br>Cannot exceed £10m.                                               |
| 16                 | Is any security (e.g. personal guarantee<br>or charge over other assets) being<br>taken from the Applicant specifically in<br>connection with providing this RLS<br>Scheme Facility? | Yes or No                                                   |                                                                                                    |
| 17                 | Is this facility Bank of England funded?                                                                                                    | Check box                                                   |                                                                                                    |
| 18                 | The initial value of the facility covered by the RLS guarantee                                                                                                    | £ amount                                                    |                                                                                                    |
| 18                 | Repayment profile.<br>Tick the profile that is the closest match<br>(either straight amortisation over term<br>or a fixed amortisation amount.)                                      |                                                             | Repay to Zero or<br>Repayment Amount –<br>capital only.                                                                      |
| 20                 | What is the term of the facility for which the guarantee is required?                                                                                                    | 2 numeric<br>boxes: one for<br>year the other<br>for months | Maximum 6 years<br>for term and asset<br>finance facilities,<br>3 years for RCF and<br>invoice finance.<br>Minimum 3-months. |
| 21                 | At what frequency will the Applicant<br>make repayments of the principal of<br>the Scheme Facility?                                                                                  |                                                             | Drop down                                                                                                    |

| Number<br>in 8.2.2 | Question                                                                                                    | Required<br>Input | Comments  |
|--------------------|----------------------------------------------------------------------------------------------------|-------------------|-----------|
| 22                 | What is the principle purpose for which the Scheme Facility will be used?                                                                                                    |                   | Drop down |
| 22a                | If a Lender selects the principal purpose<br>'Replacing existing internal finance' and<br>the value input is less than the total<br>overall size of the facility to be provided,<br>then another facility purpose drop down<br>list will appear |                   | Drop down |
| 23                 | Lender's facility reference.                                                                                                    | Text entry field  |           |

Guarantees Portal Screen: Facility Entry Screen 8.2.3

| 24 | Please indicate whether the interest on this facility is to be<br>charged at a fixed or variable rate:                                                                                                    | O Variable O Fixed            |
|----|----------------------------------------------------------------------------------------------------|-------------------------------|
| 25 | Please enter the interest rate applicable to this facility                                                                                                    | 0.0 %                         |
| 26 | Please enter the total value of any Upfront Fees the applicant<br>will be charged in connection with this facility being provided<br>(e.g. arrangement, utilisation fees, including any third party<br>fees) | 3                             |
| 27 | Please enter the Annual Effective Rate (AER) applicable to this facility                                                                                                    | 0.0 %                         |
|    | Lender Information                                                                                                    |                               |
| 28 | What is the Lending Limit against which this facility is to be allocated? (Note that the date of the Scheme Facility Letter must fall within the validity of the Lending Limit)                              | RLS Phase 1 Lending Limit     |
| 29 | Sub-lender                                                                                                    | ~                             |
| 30 | Enter any lender specific information to be captured for this application. (For optional internal use). Field 1.                                                                                             | Maximum length 255 characters |
| 31 | Enter any lender specific information to be captured for this application. (For optional internal use). Field 2.                                                                                             | Maximum length 255 characters |
| 32 | Enter any lender specific information to be captured for this application. (For optional internal use). Field 3.                                                                                             | Maximum length 255 characters |
| 33 | Enter any lender specific information to be captured for this application. (For optional internal use). Field 4.                                                                                             | Maximum length 255 characters |
| 34 | Enter any lender specific information to be captured for this application. (For optional internal use). Field 5.                                                                                             | Maximum length 255 characters |
|    | Submit Sa                                                                                                    | ive as Incomplete             |

### Facility Information continued

| Number<br>in 8.2.3 | Question                                                                                                    | Required<br>Input    | Comments                                                                                                    |
|--------------------|----------------------------------------------------------------------------------------------------|----------------------|----------------------------------------------------------------------------------------------------|
| 24                 | Please indicate whether the interest on<br>this facility is to be charged at a fixed or<br>variable rate.                                                                                                 | Variable or<br>fixed |                                                                                                    |
| 25                 | Please enter the interest rate applicable to this facility.                                                                                                    |                      |                                                                                                    |
| 26                 | Please enter the total value of any<br>Upfront Fees the applicant will be<br>charged in connection to this facility<br>being provided (e.g. arrangement,<br>utilization, including any third party fees). | £ amount             |                                                                                                    |
| 27                 | Please enter the Annual Effective Rate (AER) applicable to this facility.                                                                                                    | Amount %             | This is above 14.99%,<br>are you sure you want<br>to continue?<br>(Validation but all<br>through if over<br>14.99%) |

#### Lender Information

| Number<br>in 8.2.3 | Question                                                                                                    | Required<br>Input | Comments  |
|--------------------|----------------------------------------------------------------------------------------------------|-------------------|-----------|
| 28                 | What is the Lending Limit against which<br>this facility is to be allocated? (Note that<br>the date of the Scheme Facility Letter<br>must fall within the validity of the Lending<br>Limit). |                   | Drop down |
| 29                 | Sub-lender                                                                                                    |                   | Drop down |

| Number<br>in 8.2.3 | Question                                | Required<br>Input | Comments |
|--------------------|-----------------------------------------|-------------------|----------|
| 30-34              | Enter any lender specific information   | Text entry        |          |
|                    | to be captured for this application.    |                   |          |
|                    | (For optional internal use). Field 1-5. |                   |          |

### 8.3 Forms to be sent to the Applicant

Once the above information has been input, the Guarantees Portal will confirm that the Facility has been entered.

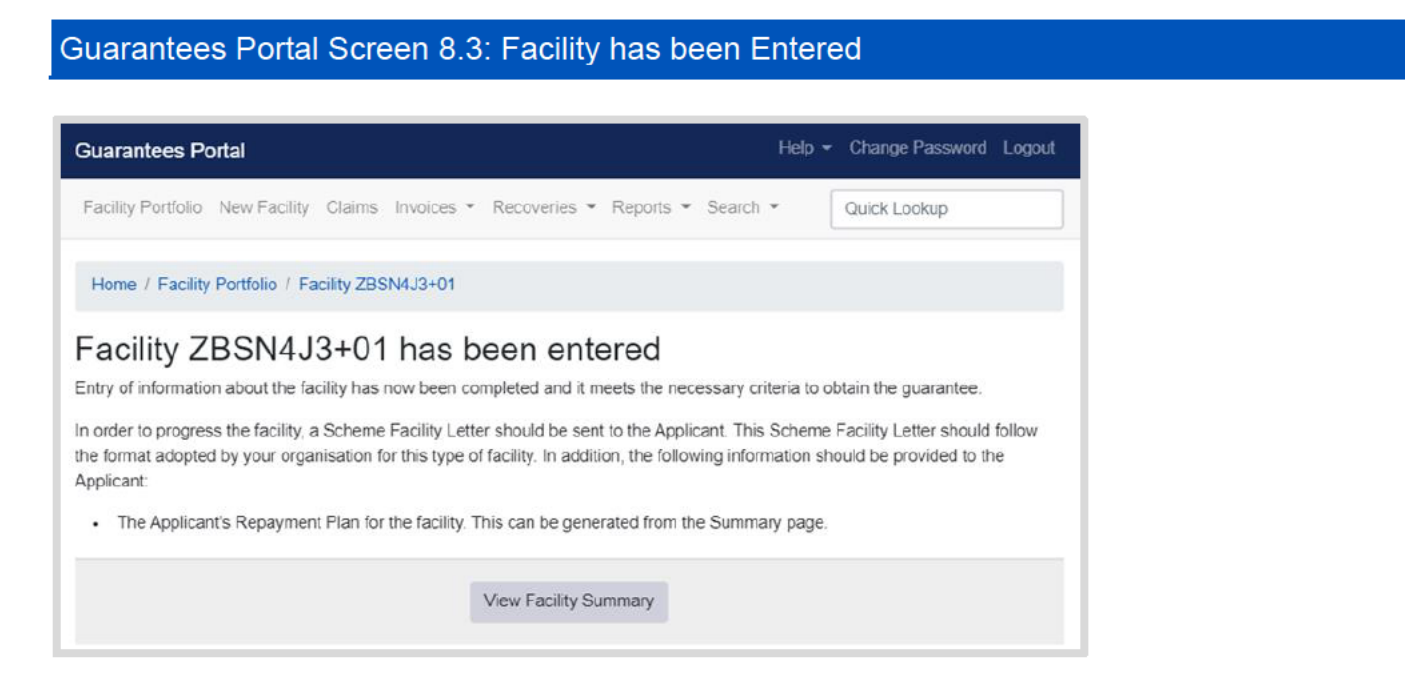

The screen details the additional paperwork which is required to be produced from the Guarantees Portal and sent to the Borrower along with the Lender's normal Facility Letter/Lender Agreement form. The Facility Letter should contain the relevant RLS clauses from the Legal Agreement.

Once the Facility Letter has been issued – the Guarantees Portal needs to be updated as soon as possible and with best endeavours <u>within 10 business days</u> as per the RLS Guarantee Agreement to reflect that the Facility state has been moved to 'Offered'.

See 9.2 Offer Scheme Facility section for how to progress the facility to an 'Offered' state.

### 8.4 Repayment Plan

| Guarantees Portal                                                                                                    | Help - Change Password Logout                |
|----------------------------------------------------------------------------------------------------|----------------------------------------------|
| Facility Portfolio New Facility Claims Invoices - Recoveri                                                                           | es • Reports • Search • Quick Lookup         |
| Home / Facility Portfolio / Facility YMYDSEQ+01                                                                                      |                                              |
| Generate Repayment Fian                                                                                                    |                                              |
| Use this form to generate the Repayment Plan applicable to this f Please note that the terms entered here must represent the final t | acility.<br>terms agreed with the Applicant. |
| Offered amount                                                                                                    | £100,000.00                                  |
| Repayment duration                                                                                                    | 54 months                                    |
| Repayment profile                                                                                                    | Repay to Zero                                |
| Is the value of the guarantee fixed or amortising?                                                                                   | Amortising                                   |
| What is the amount of the initial draw?                                                                                              | £<br>Cannot exceed the offered amount        |
| What is the length of the initial capital repayment holiday?                                                                         | Enter 0 if not applicable                    |
| Submit                                                                                                    | Cancel                                       |

| Question<br>Number<br>8.4 | Question                                                     | Required<br>Input                                               | Comments                                                                                                    |
|---------------------------|--------------------------------------------------------------|-----------------------------------------------------------------|----------------------------------------------------------------------------------------------------|
| 1                         | What is the amount of the initial draw?                      | Value of the initial<br>drawn amount.                           | Value is carried over from<br>the Facility entry.<br>If there are to be tranche<br>draws, this amount may<br>need to be amended. |
| 2                         | What is the length of the initial Capital Repayment Holiday? | Length of the initial<br>capital repayment<br>holiday in months | Enter 0 if not applicable                                                                                                    |

### FOR TRANCHE DRAWDOWNS:

Input the full amount of the Facility assuming all tranches have been drawn.

### 9.1 Actions Available

If the Facility is in the 'Completed' state, then the 'Facility Summary' will show the following options:

| Action                    | Details                                                                                                    | Link                        |
|---------------------------|----------------------------------------------------------------------------------------------------|-----------------------------|
| Facility Details          | To view details of the Facility.                                                                                 |                             |
| Facility Changes          | To view any changes that have been made to the Facility.                                                         |                             |
| View Audit Log            | To view audit details specific to the Facility.                                                                  |                             |
| Offer Scheme Facility     | To offer the RLS Facility. This should be<br>done within 10 business days of issuing<br>the offer documentation. | 9.2 Offer Scheme Facility   |
| Change Lending Limit      | To change the Lending Limit to which a Facility belongs.                                                         | 9.3 Changing Lending Limits |
| Amend Facility<br>Details | To change any facility details without<br>having to rekey all the Borrower's<br>information from the beginning.  | 9.4 Cancel Facility         |
| Cancel Facility           | To cancel the Facility. Entries not<br>amended for 6 months will be<br>automatically removed.                    | 9.5 Cancel Facility         |

### 9.0 Actions After Complete

### 9.2 Facility Summary for Complete Facility

Select 'Offer Scheme Facility' from the 'Facility Summary' screen as shown in screenshot 9.2.

Guarantees Portal Screen 9.2: Facility Summary for Complete Facility

| Guarantees Portal Help -                                                          | Change Password Logout |
|-----------------------------------------------------------------------------------|------------------------|
| Facility Portfolio New Facility Claims Invoices • Recoveries • Reports • Search • | Quick Lookup           |
| Home / Facility Portfolio / Facility YMYDSEQ+01                                   |                        |
| Facility Summary for YMYDSEQ+01                                                   | Export CSV             |
| Facility Scheme: RLS                                                              |                        |
| Facility Type: Term Facility                                                      |                        |
| Amount: £100.000.00                                                               |                        |
| Business name: 12346                                                              |                        |
| Last modified: 21/12/2021 10:06:17                                                | Select Offer Scheme    |
| Modified by:                                                                      |                        |
| Facility Details Facility Changes View Audit Log                                  | Facility               |
| Offer Scheme Facility Change Lending Limit Amend Facility Details Cancel Facility |                        |
| Generale Repayment Plan                                                           |                        |
The 'Current Repayment Plan' screen will be shown as in screenshot 9.2.1.

#### Guarantees Portal Screen 9.2.1: Current Repayment Plan

| Guarantees Portal                                                        | Help       | <ul> <li>Change Password Logout</li> </ul> |
|--------------------------------------------------------------------------|------------|--------------------------------------------|
| Facility Portfolio New Facility Claims Invoices • Recoveries • Reports • | Search 👻   | Quick Lookup                               |
| Home / Facility Portfolio / Facility YMYDSEQ+01                          |            |                                            |
| Current Repayment Plan                                                   |            |                                            |
| Repayment profile:                                                       | Repay to 2 | Zero                                       |
| Expected initial draw amount:                                            | £100,000.  | 00                                         |
| Repayment duration:                                                      | 54 months  | 4                                          |
| Capital repayment holiday:                                               | 3 months   |                                            |
|                                                                          |            |                                            |

The 'Offer Scheme Facility' screen will be shown as in screenshot 9.2.2.

#### Guarantees Portal Screen 9.2.2: Offer Scheme Facility

|   | Guarantees Portal                                                                                                    | Н                      | elp 👻 | Change Password | Logout |  |  |  |
|---|----------------------------------------------------------------------------------------------------|------------------------|-------|-----------------|--------|--|--|--|
|   | Facility Portfolio New Facility Claims Invoices • Recoverie                                                                                                    | s ▼ Reports ▼ Search ▼ |       | Quick Lookup    |        |  |  |  |
|   | Home / Facility Portfolio / Facility YMYDSEQ+01                                                                                                    |                        |       |                 |        |  |  |  |
|   | Facility Offer<br>From this page you can record the offer of a Scheme Facility to a borrower.                                                                                                    |                        |       |                 |        |  |  |  |
| L | Facility lending limit details: RLS Phase 2 Lending Limit (16/11/2021 - 31/03/2022)                                                                                                    |                        |       |                 |        |  |  |  |
| 2 | What is the date of the Scheme Facility Letter? - Please note that this must fall within the chosen Lending Limit period. Any change to the Lending Limit must be made in the Facility before entering the Scheme Facility date here. |                        |       |                 |        |  |  |  |
|   | Sut                                                                                                    | bmit                   |       |                 |        |  |  |  |

The following must be completed:

| Question<br>Number<br>in 9.2.2 | Question                                                                                                    | Required<br>Input            | Comments                                                                                                    |
|--------------------------------|----------------------------------------------------------------------------------------------------|------------------------------|----------------------------------------------------------------------------------------------------|
| 1                              | Facility lending limit details:                                                                                                    | None                         | Prefilled from Facility<br>Entry.                                                                                                    |
| 2                              | What is the date of the Scheme Facility<br>Letter? (dd/mm/yyyy) – Please note that<br>this must fall within the chosen Lending<br>Limit period. Any change to the Lending<br>Limit must be made in Facility Entry<br>before entering the Scheme Facility<br>date here. | Date in format<br>dd/mm/yyyy | This must fall within the<br>chosen Lending Limit<br>period.<br>If the offer date is outside<br>the lending limit period –<br>the Facility should be<br>cancelled and re-entered<br>(acquiring a new<br>reference). |

Once submitted, the Guarantees Portal will confirm that the RLS Facility has been 'Offered' as shown in screenshot 9.2.3.

Guarantees Portal 9.2.3: Facility Offered **Guarantees Portal** Facility Portfolio New Facility Claims Invoices - Recoveries - Reports - Search -Quick Lookup Facility offer successfully recorded Home / Facility Portfolio / Facility YMYDSEQ+01 Facility Summary for YMYDSEQ+01 Export CSV Facility Scheme: RLS Facility Type: Term Facility "Offered" Facility State State: Offered £100,000.00 Amount: Business name: 12346 Last modified: 21/12/2021 10:12:17 Modified by: Facility Changes View Audit Log Facility Details Guarantee & Initial Draw Revert to Completed Cancel Facility Current Repayment Plan

### 9.3 Change Lending Limit

Towards the end of the Scheme year a Lender may begin entering a Facility before the following RLS Phase is available.

If a Facility has been keyed in before 31 December and is then offered after 31 December, Lenders will need to cancel the Facility and key in a new one. They will need to confirm the Facility meets the RLS extension (Phase 2) eligibility criteria.

### 9.4 Amend Facility Details

This enables a Lender to Amend the Facility information input into the Guarantees Portal without having to start the whole process from the beginning. The Lender will be asked to confirm that this is what they want to do and advise then that the suffix to the RLS Reference Number will be increased by 1 e.g. if the RLS Reference Number was BGH67HJ+01 it will become BGH67HJ+02.

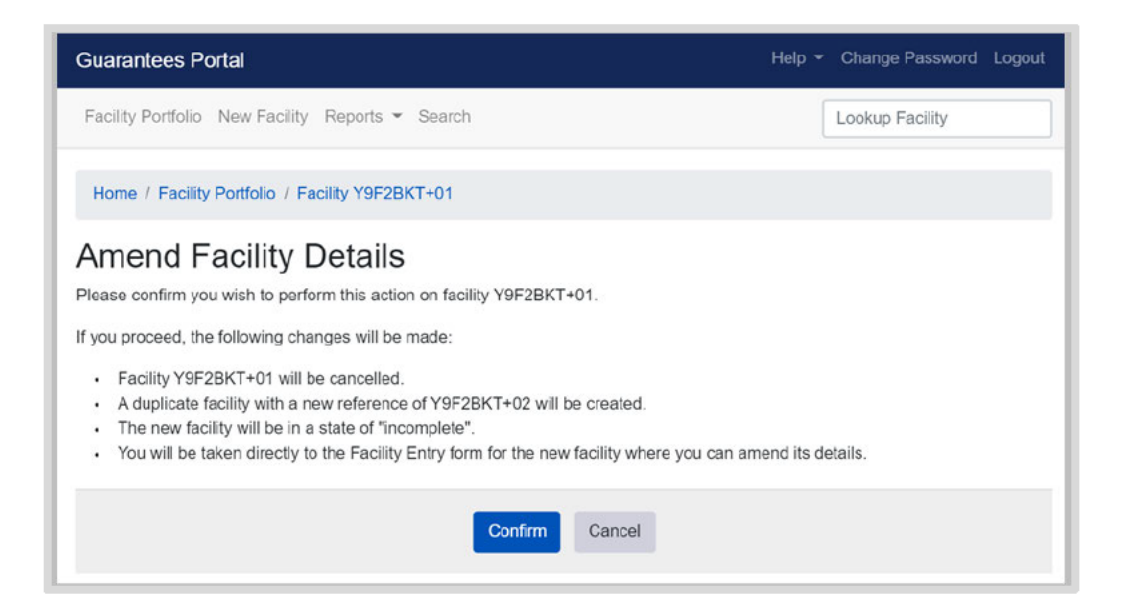

### 9.5 Cancel Facility

A Facility can only be cancelled if in the following states:

- Eligible
- Incomplete
- Complete
- Offered

#### Guarantees Portal Screen 9.5: Cancel Facility

|   | Guarantees Portal                                                                                            | H                               | lelp 👻 | Change Password | Logout |
|---|----------------------------------------------------------------------------------------------------|---------------------------------|--------|-----------------|--------|
|   | Facility Portfolio New Facility Claims Invoices • Recoverie                                                  | es 👻 Reports 👻 Search 👻         |        | Quick Lookup    |        |
|   | Home / Facility Portfolio / Facility YMYDSEQ+01                                                              |                                 |        |                 |        |
|   | Cancel Facility                                                                                              |                                 |        |                 |        |
|   | From this page you can cancel an application for Guarantee supp                                              | ort that is no longer required. |        |                 |        |
| 1 | What is the reason for cancellation of the application?                                                      | Please select                   |        |                 | ~      |
| 2 | Please enter any additional explanatory comments regarding<br>the reason for cancellation of the application |                                 |        |                 |        |
|   |                                                                                                    |                                 |        |                 | 11     |
| 3 | On what date was the application cancelled?                                                                  | dd/mm/yyyy                      |        |                 |        |
|   | Su                                                                                                    | bmit                            |        |                 |        |
|   |                                                                                                    |                                 |        |                 |        |

| Question<br>Number | Question                                                                                                    | Required<br>Input                   | Comments                                                                             |
|--------------------|----------------------------------------------------------------------------------------------------|-------------------------------------|--------------------------------------------------------------------------------------|
| 1                  | What is the reason for cancellation<br>of the application?<br><u>DROP DOWN MENU</u><br>Borrower does not require loan<br>Lender credit rejected<br>Alternative loan processed<br>Other | Select<br>appropriate<br>reason     | Use the most<br>appropriate reason.                                                  |
| 2                  | Enter additional explanatory<br>comments regarding the reason for<br>cancellation of the application.                                                                                  | Free format                         | Add any comments<br>as required – comments<br>are mandatory.                         |
| 3                  | On what date was the application cancelled?                                                                                                    | Date in the<br>format<br>dd/mm/yyyy | The date in the Lender's records when the decision not to proceed was made/notified. |

The Guarantees Portal will then confirm that the Facility is cancelled, and the state will be updated to 'Cancelled' on the 'Facility Summary' screen.

## 10.0 Actions After Offered

### 10.1 Actions Available

If the facility is in the 'Offered' state, then the 'Facility Summary' will show eight possible options:

Guarantees Portal Screen 10.1: Loan Summary for Offered Facility

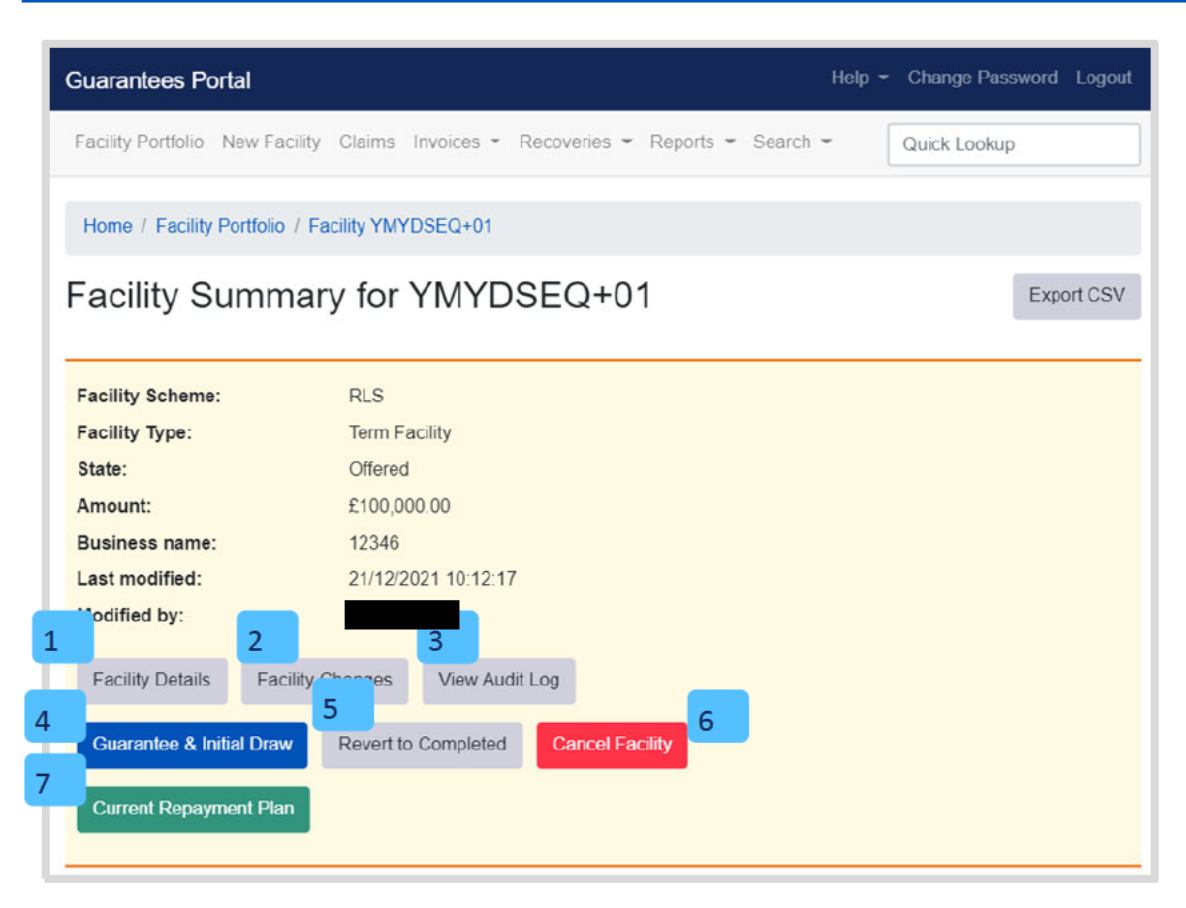

# 10.0 Actions After Offered

| # | Action                        | Details                                                                                                    | Link                            |
|---|-------------------------------|----------------------------------------------------------------------------------------------------|---------------------------------|
| 1 | Facility Details              | To view details of the facility.                                                                                                    |                                 |
| 2 | Facility Changes              | To view any changes that have been made to the facility.                                                                                        |                                 |
| 3 | View Audit Log                | To view audit details specific to the facility.                                                                                                 |                                 |
| 4 | Guarantee and<br>Initial Draw | Advise of drawdown of the facility within 10 business days of actual drawdown.                                                                  | 10.2 Guarantee and Initial Draw |
| 5 | Revert to<br>Completed        | To enable a facility to be amended<br>without having to rekey all the<br>facility details. It will amend the<br>suffix to the reference number. |                                 |
| 6 | Cancel Facility               | To cancel the Facility. Note<br>that the Web Portal will<br>automatically delete any entry<br>which has not been progressed<br>within 6 months. |                                 |
| 7 | View Repayment<br>Plan        | View the Repayment Plan for printing.                                                                                                    |                                 |

## 10.0 Actions After Offered

### 10.2 Loan Summary for Offered Facility

From the 'Facility Summary' screen in the 'Offered' state, select 'Guarantee and Initial Draw' as shown in screenshot 10.2. This will display the 'Guarantee and Initial Draw' screen.

| Guarantees Portal         |                                                  | Help     | <ul> <li>Change Password Logou</li> </ul> |
|---------------------------|--------------------------------------------------|----------|-------------------------------------------|
| Facility Portfolio New Fa | acility Claims Invoices • Recoveries • Reports • | Search 👻 | Quick Lookup                              |
| Home / Facility Portfolio | 0 / Facility YMYDSEQ+01                          |          |                                           |
| acility Sumn              | nary for YMYDSEQ+01                              |          | Export CSV                                |
|                           | ,,                                               |          |                                           |
| Facility Scheme:          | RLS                                              |          |                                           |
| Facility Type:            | Term Facility                                    |          |                                           |
| State:                    | Offered                                          |          |                                           |
| Amount:                   | £100,000.00                                      |          |                                           |
| Business name:            | 12346                                            |          |                                           |
| Last modified:            | 21/12/2021 10:12:17                              |          |                                           |
| Modified by:              |                                                  |          |                                           |
| Facility Details Fac      | cility Changes View Audit Log                    |          |                                           |
| Guarantee & Initial Drav  | w Revert to Completed Cancel Facility            |          |                                           |
|                           |                                                  |          |                                           |

## 11.0 Actions After Guaranteed

### 11.1 Summary of Available Options

Screenshot 11.1.1: Guarantee and Initial Draw shows the seven available options for a guaranteed facility.

| Guarantees Portal                                                                                                    | Help                                                                                                    |
|----------------------------------------------------------------------------------------------------|----------------------------------------------------------------------------------------------------|
| Facility Portfolio New Facility Claims Invoices • F                                                                                                    | Recoveries • Reports • Search • Quick Lookup                                                                                              |
| Home / Facility Portfolio / Facility YMYDSEQ+01                                                                                                    |                                                                                                    |
| Guarantee and Initial Facility<br>from this page you can record the details of the initial dra<br>mercertant. If any changes have been made from what we<br>will have to be cancelled and re-entered                                                                                                    | r Draw<br>aw of facility funds.<br>as originally set out in the Scheme Facility Offer documents then the facility                         |
| The flat of the ball of the line in the cities of the line in the line in the |                                                                                                    |
| On what date was the initial draw of funds made?                                                                                                    | dd/mm/yyyy                                                                                                    |
| On what date was the initial draw of funds made?                                                                                                    | dd/mm/yyyy<br>calculated based on initial draw date                                                                                       |
| On what date was the initial draw of funds made?<br>Maturity Date<br>What was the value of the initial draw?                                                                                                    | dd/mm/yyyy<br>calculated based on initial draw date<br>£ 100000.0<br>To change the initial draw amount you must update the Repayment Plan |

# 11.0 Actions After Guaranteed

| # | Option                    | Details                                                                                                    | Chapter reference           |
|---|---------------------------|----------------------------------------------------------------------------------------------------|-----------------------------|
| 1 | Facility Details          | To view details of the facility including the<br>Eligibility Check, Facility Entry, Offer of<br>Scheme Facility and the Guarantee and<br>Initial Drawdown. | n/a                         |
| 2 | Facility Changes          | To view all changes that have been made to the Facility from initial drawdown.                                                                             | n/a                         |
| 3 | View Audit Log            | To view audit record specific to the Facility.                                                                                                    | n/a                         |
| 4 | Change Amount<br>or Terms | Adjust term, record a lump sum repayment or adjust repayment frequency.                                                                                    | 11.2 Change amount or Terms |
| 5 | Repay Facility            | Record the date a facility was repaid.                                                                                                    | n/a                         |
| 6 | Data Correction           | Correct facility information including the business name, registration number and other generic fields.                                                    | 11.4                        |
| 7 | Current<br>Repayment Plan | Generates the Current Repayment Plan for printing.                                                                                                    | n/a                         |

### 11.2 Change Amount or Terms

This option is available for facilities in the 'Guaranteed' and 'Lender Demand' states. The 'Change Amount or Terms' option from the 'Facility Summary' screen will allow a Lender to amend:

- Capital repayment holidays
- Extend or reduce the facility term
- Lump Sum Repayment
- Repayment frequency
- Repayment profile
- Reprofile draws.

### 11.3 Data Correction

Data Correction enables Facilities to be amended where information has been entered incorrectly. This functionality should only be used in exceptional circumstances. All Users now have access to this functionality – so it is dependent on each Lender to monitor how often this functionality is being used. If it is being used extensively, Lenders may need to investigate the reasons why.

This option is available for Facilities in the 'Guaranteed' and 'Lender Demand' states. The 'Data Correction' option from the 'Facility Summary' screen will allow a Lender to change:

- Annual Effective Rate
- Bank of England Funding
- Business name
- Facility Reason
- Generic fields
- Initial Draw Date
- Legal Form and Company registration
- Lender reference
- Northern Ireland Protocol
- Offer date
- Postcode
- SIC Code
- Sort code
- Sub Lender

- Suspected Fraud Reason
- Trading date
- Trading name

This function should only be used to correct data input errors.

Select 'Data Correction' from the 'Facility Summary' screen. Input the correct data as required and submit. Details of the amendments can be checked via the 'Loan Details' screen.

The Guarantees Portal does not confirm what changes have been made.

### 12.0 Transferring RLS Facilities Between Lenders

An RLS Facility cannot be transferred or reassigned between Lenders. Therefore, should a Borrower wish to move their RLS Facility to a different Lender, a new RLS eligibility check would need to be undertaken. If the application is deemed to be eligible for RLS, the new Lender would complete the RLS application process as for any new Borrower (including inputting the original use of the funds as the purpose of the new RLS Facility being applied for and not 'Refinance') and follow the guidance in this Manual.

It is accepted that there will likely be a short delay between the date the new RLS Facility is drawn down and the original RLS Facility is repaid and therefore it is acceptable for both RLS Facilities to be outstanding for a short period of time whilst refinance of the original RLS Facility takes place.

A Lender should follow their normal process for repayment of an RLS Facility with another Lender. However, it is entirely at the Lender's own risk should they allow the Borrower to drawdown a new RLS Facility to repay the existing RLS Facility(ies) without putting any safeguards in place to ensure that it/they are repaid.

#### **Guarantees Portal Process for Lender A**

On receipt of the funds from Lender B the Facility should be updated to 'Repaid'.

#### **Guarantees Portal Process for Lender B**

Each case should be entered as a new application and processed through to 'Guaranteed' in the usual manner. At Facility Entry, Lenders should input the following three pieces of information in the Lender specific information field:

- The word "Transfer"
- The RLS loan reference (seven character alphanumeric) of the Facility previously provided by Lender A
- The name of Lender A

### 13.1 Facility Summary Details

In all Facility states, the 'Facility Summary' screen will show three available 'Details' options:

| Action                | Details                                                 |
|-----------------------|---------------------------------------------------------|
| View Audit Log        | Details of the User who has input/amended the Facility. |
| View Facility Details | Details of the Facility that have been input.           |
| View Facility Changes | Details of any changes made to the Facility.            |

#### 13.1.1 View Audit Log

This will show an Audit Log of which User amended the state of a Facility. The state change and date/time are shown alongside the User's name.

From the 'Facility Summary' screen, select 'View Audit Log' and the 'Audit Log' screen will be displayed as shown in screenshot 13.1.1. The Audit Log can be printed (see 6.5 Printing Documents).

| uarantees Portal               |                        |                | Help -             | Change Password Logo |
|--------------------------------|------------------------|----------------|--------------------|----------------------|
| Facility Portfolio New Facil   | lity Claims Invoices • | Recoveries 👻 F | Reports - Search - | Quick Lookup         |
| Home / Facility Portfolio /    | Facility YMYDSEQ+01    |                |                    |                      |
| acility audit fo               | or YMYDSEC             | Q+01           |                    |                      |
| Facility Scheme:               | RLS                    |                |                    |                      |
| Facility Type:                 | Term Facility          |                |                    |                      |
| State:                         | Offered                |                |                    |                      |
| Amount:                        | £100,000.00            |                |                    |                      |
| Business name:                 | 12346                  |                |                    |                      |
| Last modified:                 | 21/12/2021 10:12:      | 17             |                    |                      |
| Modified by:                   |                        |                |                    |                      |
| Facility Summary               |                        |                |                    |                      |
| his page provides the facility | y audit record         |                |                    |                      |
| Function                       | From state             | To state       | Modified on        | Ву                   |
| Check Eligibility              | Created                | Eligible       | 20/12/2021 14:55   |                      |
|                                |                        |                |                    |                      |
| Complete                       | Eligible               | Completed      | 21/12/2021 10:06   |                      |

#### 13.1.2 View Facility Details

This screen summarises all the recorded details for a Facility. The 'Facility Detail' screen will display the information input for a facility 'up to and including' the current state. It will also display the time/date & User who created and last modified the Facility.

From the 'Facility Summary' screen, select 'View Facility Details' and the 'Facility Details' screen will be displayed as shown in screenshot 13.1.2. The 'Facility Details' can be exported as a csv file or printed.

| Home / Facility Portfolio / Facility YMYDSEQ+01       Excent CSV         Facility Details for YMYDSEQ+01       Excent CSV         Facility Scheme:       RLS         Facility Scheme:       RLS         Facility Type:       Term Facility         State:       Offered         Amount:       £100.000.00         Business name:       12345         Last modified by:       Image: Comparison of the fact the scheme scheme sche                                                                                                    | uarantees Port                                                                       | al Screen 13.1.2: Fa                                                                                                    | acility Details        |
|----------------------------------------------------------------------------------------------------|--------------------------------------------------------------------------------------|----------------------------------------------------------------------------------------------------|------------------------|
| Facility Details for YMYDSEQ+01       Export CSV         Facility Details for YMYDSEQ+01       Export CSV         Facility Scheme:       RLS         Facility Type:       Term Facility         State:       Offered         Amount:       £100.000.00         Business name:       £2346         Last modified by:       Image: Comparison of the companisation of the companisation companisation of the companisation companisation of the companisation companisation of the companisation companisation companisaticompanis companisation companisation companisation co                                                                                                    | Hame / English Dartfalls                                                             |                                                                                                    |                        |
| Facility Details for YMYDSEQ+01       Exponces         Facility Scheme:       RLS         Facility Scheme:       RLS         Facility Type:       Term Facility         State:       Offered         Amount:       C100000.00         Business name:       12346         Last modified by:       U112/2021 10:12:17         Modified by:       U112/2021 10:12:17         Facility Summary       Eacility Summary         Facility Summary       Eacility Summary         Facility Summary       EBB Test Team Lender 1         Sub-lender       Test Sub-Lender         Facility Entry       Sub-lender         Sub-lender       Test Sub-Lender         System Generated Identification Reference       YMYDSEQ+01         Sub-lender       Sub-lender         System Generated Identification Reference       YMYDSEQ+01         What is the legal name of the Applicant business?       12345         What is the legal name of the Applicant protection and Disclosure Declaration has been received.       Sub-lender         What is the trading name of the Applicant the Applicant?       Sub-reder         What is the trading name of the Applicant?       Sub-reder         What is the trading name of the Applicant?       Sub-reder <td< td=""><td>Home / Facility Portiono</td><td>Fracility TWT03EQ+01</td><td></td></td<>                                                                                                    | Home / Facility Portiono                                                             | Fracility TWT03EQ+01                                                                                                    |                        |
| Facility Scheme:       RLS         Facility Type:       Term Facility         State:       Offered         Amount:       £100.000.00         Business name:       12345         Last modified:       21/12/2021 10:12:17         Modified by:       Image: Comparison of the lender organisation?         Facility Summary       Facility Summary         Facility Summary       Est Facility Summary         Facility Summary       Sub-lender         Facility Summary       Sub-lender         Facility Summary       Sub-lender         Facility Summary       Sub-lender         Facility Summary       Sub-lender         Facility Summary       Sub-lender         System Generated Identification Reference       YMYDSEC+01         Before proceeding, please confirm that the Scheme's ben received.       Yes         Signed Data Protection and Disclosure Declaration has been received.       12345         What is the legal name of the Applicant if the Applicant if the Applicant if the Applicant if the Applicant if the Applicant if a sub-lender       Charity Number         What is the legal form of the Applicant if the applicant if a sub a officially recognised reference type being used to identify the an officially recognised reference number)       Charity Number; VAT Number; UTR Number; VAT Number; UTR Number; UTR Number; UTR Number; UTR Number;                                                                                                    | Facility Details                                                                     | for YMYDSEQ+01                                                                                                    | Export CSV             |
| Facility Scheme:RLSFacility Type:Tem FacilityState:OfferedAmount:E100000.00Business name:12345Last modified:21/12/2021 10:12:17Modified by:Image: Construction of the lender organisation?Facility SummaryEBB Test Team Lender 1Sub-lenderFacility Entry:Pacility SummaryBBB Test Team Lender 1System Generated Identification ReferenceYury System Generated Identification ReferenceYury Suteme: confirm that the Scheme's<br>signed Date Protection and Disclosure Declaration has<br>been received.Sute Is the legal rom of the Applicant if the Applicant<br>trades under another business name?What is the legal rom of the Applicant?Scie TraderWhat is the legal form of the Applicant?Scie TraderWhat is the legal form of the Applicant?Scie TraderWhat is the legal form of the Applicant?Scie TraderWhat is the legal form of the Applicant?Scie TraderWhat is the legal form of the Applicant?Scie TraderWhat is the Applicant?Charity Number?Applicant?Charity Number?Applicant?Charity Number?What is the Applicant?147107What is the current (or where none, estimated) annual500,000.00                                                                                                    |                                                                                      |                                                                                                    |                        |
| Facility Type:Term FacilityState:OfferedAmount:£100.00Business name:12345Last modified:21/12/02110:12:17Modified by:Image: Construction of the second second                                                                                                | Facility Scheme:                                                                     | RLS                                                                                                    |                        |
| State:       Offered         Amount:       £100.000.00         Business name:       12345         Last modified:       21/12/2021 10:12:17         Modified by:       Image: Comparison of the lender organisation of the lender organisation of the lender organisation of the lender organisation of the lender organisation of the lender organisation of the lender organisation of the lender organisation of the sub-lender         Facility Entry       Sub-lender         Facility Summary       Sub-lender of the lender organisation of the sub-lender of the lender organisation of the sub-lender         System Generated Identification Reference       YMYDSEQ+01         Before proceeding, please confirm that the Scheme's signed Data Protection and Disclosure Declaration has been received.       Yes         What is the legal name of the Applicant business?       12345         What is the legal form of the Applicant?       Sole Trader         What is the legal form of the Applicant?       Sole Trader         What is the legal form of the Applicant?       Charity Number: Applicant (ie Company Registration Number; Charity Number: Charity Number: Charity Number: Charity Number: Charity Number: Charity Number: Charity Number: Charity Number: Charity Number: Charity Number: Charity Number: Charity Number: Charity Number: Charity Number: Charity Number: Charity Number: UTR Number)         What is the Applicant's Company Registration Number: Charity Number: Charity Number: Charity Number: Charity Number: Charity Number: Charity Number: Vart Number: UTR Numb                                                                                                    | Facility Type: Term Facility                                                         |                                                                                                    |                        |
| Amount:       £100,000.00         Business name:       12345         Last modified:       21/12/2021 10:12:17         Modified by:       Image: Comparison of the lender organisation of the lender organisation of the lender organisation of the lender organisation of the lender organisation of the lender organisation of the sub-lender         Facility Entry       BBB Test Team Lender 1         Sub-lender       Test Sub-Lender         System Generated Identification Reference       YMYDSEQ+01         Before proceeding, please confirm that the Scheme's signed Data Protection and Disclosure Declaration has been received.       Yes         What is the legal name of the Applicant business?       12346         What is the legal name of the Applicant if the Applicant?       Sole Trader         What is the legal form of the Applicant?       Sole Trader         What is the legal form of the Applicant?       Sole Trader         What is the legal form of the Applicant?       Sole Trader         What is the legal form of the Applicant?       Sole Trader         What is the legal form of the Applicant?       Sole Trader         What is the legal form of the Applicant?       Sole Trader         What is the applicant? UTR Number; VAT Number; VAT Number; VAT Number; VAT Number; UTR Number; VAT Number; UTR Number; VAT Number; UTR Number; UTR Number; UTR Number; UTR Number; UTR Number; UTR Number; UTR Number; UTR Number; UTR Number; UTR Number; UTR Nu                                                                                                    | State:                                                                               | Offered                                                                                                    |                        |
| Business name:       12348         Last modified:       21/12/2021 10:12:17         Modified by:       Image: Company Registration Number; VAT Number;<br>VIY/2005 Company Registration Number; VAT Number;<br>VIY/2005 Company Registration Number; VAT Number;<br>VIY/2005 Company Registration Number; VAT Number;<br>VIY/2005 Company Registration Number; VAT Number;<br>VIY/2005 Company Registration Number; VAT Number;<br>VIY/2005 Company Registration Number; VAT Number;<br>VIY/2005 Company Registration Number; VAT Number;<br>VIY/2005 Company Registration Number; VAT Number;<br>VIY/2005 Company Registration Number; VAT Number;<br>VIY/2005 Company Registration Number; VAT Number;<br>VIY/2005 Company Registration Number; VAT Number;<br>VIY/2005 Company Registration Number; VAT Number;<br>VITR Number; VAT Number; VAT Number; VAT Number;<br>VITR Number; VAT Number; VAT Number; VAT Number;         What is the Lapplicant's Company Registration Number (Charity Number; VAT Number; VAT Number;                             | Amount:         £100,000.00           Business name:         12346                   |                                                                                                    |                        |
| Last modified: 21/12/2021 10:12:17<br>Modified by:<br>Facility Summary<br>Facility Entry<br>Facility Entry<br>Facility Entry<br>Facility Entry<br>Multi is the name of the lender organisation? BBB Test Team Lender 1<br>Sub-lender Test Sub-Lender<br>Test Sub-Lender<br>Facility Summary<br>System Generated Identification Reference YMYDSEQ+01<br>Before proceeding, please confirm that the Scheme's<br>signed Data Protection and Disclosure Declaration Peterence<br>Multi is the legal name of the Applicant business?<br>What is the legal name of the Applicant business?<br>What is the legal name of the Applicant fit the Applicant<br>trades under another business name?<br>What is the legal form of the Applicant?<br>Sole Trader<br>What is the legal form of the Applicant?<br>Sole Trader<br>What is the Applicant's Company Registration Number; Charity<br>Number; VAT Number; UTR Number) (note that this must<br>be an officially recognised reference number)<br>What is the Applicant's Company Registration Number (or<br>if this is not applicable: Charity Number; VAT Number;<br>UTR Number;<br>What is the current (or where none, estimated) annual £30,000,000.00                                                                                                    |                                                                                      |                                                                                                    |                        |
| Modified by:         Facility Summary         Facility Summary         Facility Entry         What is the name of the lender organisation?       BBB Test Team Lender 1         Sub-lender       Test Sub-Lender         Sub-lender       Test Sub-Lender         Before proceeding, please confirm that the Scheme's signed Data Protection and Disclosure Declaration becharation becharation becharation becharation becharation to the Applicant business?       12346         What is the legal name of the Applicant business name?       Sole Trader         What is the legal form of the Applicant?       Sole Trader         What is the legal form of the Applicant?       Charity Number         What is the legal form of the Applicant?       Sole Trader         What is the legal form of the Applicant?       Charity Number         Mubat numerical reference type being used to identify the peing used to identify the peing used to identify the peing used to identify the peing used reference number)?       Charity Number         What is the Applicant's Company Registration Number (or if this is not applicable: Charity Number; VAT Number; UTR Number)?       0147107         What is the current (or where none, estimated) annual       £30,000,000.00                                                                                                    | Last modified:                                                                       | 21/12/2021 10:12:17                                                                                                    |                        |
| Facility Summary         Facility Entry         What is the name of the lender organisation?       BBB Test Team Lender 1         Sub-lender       Test Sub-Lender         System Generated Identification Reference       YMYDSEQ+01         Before proceeding, please confirm that the Scheme's signerd Data Protection and Disclosure Declaration has been received.       Yes         What is the legal name of the Applicant business?       12346         What is the legal name of the Applicant if the Applicant trades under another business name?       Scie Trader         What is the legal form of the Applicant?       Scie Trader         What is the legal form of the Applicant?       Scie Trader         What is the legal form of the Applicant?       Scie Trader         What is the legal form of the Applicant?       Scie Trader         What is the legal form of the Applicant?       Charity Number?         Mumber: VAT Number; UTR Number; (note that this must be an officially recognised reference number)       Charity Number         What is the Applicant's Company Registration Number; VAT Number; UTR Number; WAT Number; WAT Number;                                                                                                    | Modified by:                                                                         |                                                                                                    |                        |
| Facility Entry         What is the name of the lender organisation?       BBB Test Team Lender 1         Sub-lender       Test Sub-Lender         System Generated Identification Reference       YMYDSEQ+01         Before proceeding, please confirm that the Scheme's signed Data Protection and Disclosure Declaration has been received.       Yes         What is the legal name of the Applicant tousiness?       12346         What is the legal name of the Applicant trades under another business name?       Scie Trader         What is the legal form of the Applicant tousines?       Scie Trader         What is the legal form of the Applicant tousines?       Scie Trader         What is the legal form of the Applicant tousines?       Charity Number         Applicant (ie Company Registration Number; Charity Number; WAT Number; UTR Number; (NOT Rumber) (note that this must be an officially recognised reference number)       Charity Number         What is the Applicant's Company Registration Number (VAT Number; UTR Number); UTR Number);       0147107         What is the current (or where none, estimated) annual       £30,000,000.00                                                                                                    | Facility Summary                                                                     |                                                                                                    |                        |
| Facility Entry         What is the name of the lender organisation?       BBB Test Team Lender 1         Sub-lender       Test Sub-Lender         System Generated Identification Reference       YMYDSEQ+01         Before proceeding, please confirm that the Scheme's signed Data Protection and Disclosure Declaration has been received.       Yes         What is the legal name of the Applicant business?       12346         What is the legal name of the Applicant if the Applicant trades under another business name?       Sole Trader         What is the legal form of the Applicant?       Sole Trader         What is the legal form of the Applicant?       Charity Number         What is the legal form of the Applicant?       Charity Number         What is the legal form of the Applicant?       Charity Number         What is the legal form of the Applicant?       Charity Number         What is the legal form of the Applicant?       Charity Number         Mumber; VAT Number; UTR Number; UTR Number; UTR Number; UTR Number; UTR Number; UTR Number;       0147107         What is the current (or where none, estimated) annual       £30,000,000.00                                                                                                    | . doing outlining                                                                    |                                                                                                    |                        |
| System Generated Identification Reference       YMYDSEQ+01         Before proceeding, please confirm that the Scheme's signed Data Protection and Disclosure Declaration has been received.       Yes         What is the legal name of the Applicant business?       12346         What is the legal name of the Applicant if the Applicant trades under another business name?       12345         What is the legal form of the Applicant?       Sole Trader         What is the legal form of the Applicant?       Sole Trader         What numerical reference type being used to identify the Applicant (ie Company Registration Number; Charity Number; VAT Number; UTR Number) (note that this must be an officially recognised reference number)       Charity Number         What is the Applicant's Company Registration Number (or if this is not applicable: Charity Number; VAT Number; UTR Number); UTR Number); UTR Number)?       0147107         What is the current (or where none, estimated) annual       \$30,000,000.00                                                                                                    | What is the                                                                          | name of the lender organisation?                                                                                                    | BBB Test Team Lender 1 |
| System Generated Identification ReferenceYMYDSEQ+01Before proceeding, please confirm that the Scheme's<br>signed Data Protection and Disclosure Declaration has<br>been received.YesWhat is the legal name of the Applicant business?12346What is the legal name of the Applicant if the Applicant<br>trades under another business name?12346What is the legal form of the Applicant?Sole TraderWhat is the legal rom of the Applicant?Sole TraderWhat numerical reference type being used to identify the<br>Applicant (ie Company Registration Number; Charity<br>Number; VAT Number; UTR Number) (note that this must<br>be an officially recognised reference number)0147107What is the Applicable: Charity Number; VAT Number;<br>UTR Number)?C147107What is the current (or where none, estimated) annual£30,000,000.00                                                                                                    |                                                                                      | Sub-lender                                                                                                    | lest Sub-Lender        |
| Before proceeding, please confirm that the Scheme's<br>signed Data Protection and Disclosure Declaration has<br>been received.YesWhat is the legal name of the Applicant business?12346What is the legal name of the Applicant if the Applicant<br>trades under another business name?12346What is the legal form of the Applicant?Sole TraderWhat is the legal form of the Applicant?Sole TraderWhat numerical reference type being used to identify the<br>Applicant (ie Company Registration Number; Charity<br>Number; VAT Number; UTR Number) (note that this must<br>be an officially recognised reference number)Olt47107What is the Applicant's Company Registration Number (vat Number;<br>UTR Number)?0147107What is the current (or where none, estimated) annual£30,000,000.00                                                                                                    | System G                                                                             | Senerated Identification Reference                                                                                                    | YMYDSEQ+01             |
| What is the legal name of the Applicant business?12346What is the trading name of the Applicant if the Applicant<br>trades under another business name?12346What is the legal form of the Applicant?Sole TraderWhat numerical reference type being used to identify the<br>Applicant (ie Company Registration Number; Charity<br>Number; VAT Number; UTR Number) (note that this must<br>be an officially recognised reference number)Charity NumberWhat is the Applicant's Company Registration Number (or<br>if this is not applicable: Charity Number; VAT Number;<br>UTR Number)?0147107What is the current (or where none, estimated) annual£30,000,000.00                                                                                                    | Before proceeding,<br>signed Data Protectio                                          | please confirm that the Scheme's<br>on and Disclosure Declaration has<br>been received.                                                          | Yes                    |
| What is the trading name of the Applicant if the Applicant<br>trades under another business name?12346What is the legal form of the Applicant?Sole TraderWhat numerical reference type being used to identify the<br>Applicant (ie Company Registration Number; Charity<br>Number; VAT Number; UTR Number) (note that this must<br>be an officially recognised reference number)Charity NumberWhat is the Applicant's Company Registration Number (or<br>if this is not applicable: Charity Number; VAT Number;<br>UTR Number)?0147107What is the current (or where none, estimated) annual£30,000,000.00                                                                                                    | What is the legal                                                                    | I name of the Applicant business?                                                                                                    | 12346                  |
| What is the legal form of the Applicant?       Sole Trader         What numerical reference type being used to identify the Applicant (ie Company Registration Number; Charity Number; VAT Number; UTR Number) (note that this must be an officially recognised reference number)       Charity Number         What is the Applicant's Company Registration Number (or if this is not applicable: Charity Number; VAT Number; UTR Number; UTR Number)?       0147107         What is the current (or where none, estimated) annual       £30,000,000.00                                                                                                    | What is the trading nam<br>trade                                                     | e of the Applicant if the Applicant es under another business name?                                                                              | 12346                  |
| What numerical reference type being used to identify the Applicant (ie Company Registration Number; Charity Number; VAT Number; UTR Number) (note that this must be an officially recognised reference number)       Charity Number         What is the Applicant's Company Registration Number; VAT Number; UTR Number; UTR Number; UTR Number; UTR Number; UTR Number; Otative Number; VAT Number; UTR Number; VAT Number; UTR Number; Charity Number; VAT Number; UTR Number; UTR Number; UTR Number; UTR Number; UTR Number; UTR Number; UTR Number; Otative Number; UTR Number; UTR Number; | What                                                                                 | is the legal form of the Applicant?                                                                                                    | Sole Trader            |
| What is the Applicant's Company Registration Number (or<br>if this is not applicable: Charity Number; VAT Number;<br>UTR Number)?       0147107         What is the current (or where none, estimated) annual       £30,000,000.00                                                                                                    | What numerical referen<br>Applicant (ie Comp<br>Number; VAT Number;<br>be an officia | ice type being used to identify the<br>any Registration Number; Charity<br>UTR Number) (note that this must<br>ally recognised reference number) | Charity Number         |
| What is the current (or where none, estimated) annual £30,000,000.00                                                                                                    | What is the Applicant's (<br>if this is not applicab                                 | Company Registration Number (or<br>ole: Charity Number; VAT Number;<br>UTR Number)?                                                              | 0147107                |
|                                                                                                    | What is the current (                                                                | (or where none, estimated) annual                                                                                                    | £30,000,000.00         |

Printing Facility Details:

| Ctrl and P" –                                                                                                    |                                                                                                    |                                 |
|----------------------------------------------------------------------------------------------------|----------------------------------------------------------------------------------------------------|---------------------------------|
| vill also Rec                                                                                                    | overy   Guarantees Po 🗙 🕂                                                                                                    | New tab Ctrl+T X                |
| orovide print                                                                                                    | 144350/recoveries/new                                                                                                    | New window     Ctrl+N     ···   |
| ptions **                                                                                                    | Search Lookup Facility                                                                                                    | $Z_{\text{com}} - 33\% + 2^{7}$ |
| VERSI<br>Pacific Pacear you can record any record<br>This screen operates is accordance with the fil-<br>In screen operates is accordance with the fil-<br>In screen operates is accordance with the fil-<br>In screen any of State previously path the Lee<br>by usy of a Selferment of the tender's beams<br>Comment Gauantee<br>The Guarantee Rate applicable to this facility<br>This is the qualifying anount which was outsit<br>cate Derma by the Corrower under the guaranteed<br>cate Derma by the Corrower under the guaranteed<br>cate Derma by a song by more ball in such<br>Scheme dett<br>Enter the value of any son-Scheme Detoi insu-<br>Scheme dett<br>Enter the value of any son-Scheme Detoi insu-<br>Scheme dett<br>Enter the value of Any son-Scheme Detoi insu-<br>Scheme dett<br>Enter the value of Any son-Scheme Detoi insu-<br>Scheme dett<br>Enter the value of Any son-Scheme Detoi insu-<br>Scheme dett<br>Enter the value of Any son-Scheme Detoi insu-<br>Scheme dett<br>Enter the value of Any son-Scheme Detoi insu-<br>Scheme dett<br>Enter the value of Any son-Scheme Detoi insu-<br>Scheme dett<br>Enter the value of Any Scheme Detoi insu-<br>Scheme dett<br>Enter the value of Any Scheme Inter Scheme<br>Detoi insupports the EFG facility.<br>Enter the value of any Scheme Inter Scheme<br>Enter the value of any Scheme Inter Scheme<br>Enter the value of any Scheme Inter Scheme<br>Enter the value of any Scheme Inter Scheme<br>Enter the value of any Scheme Inter Scheme<br>Enter the value of any Scheme Inter Scheme<br>Enter the value of any Scheme Inter Scheme<br>Enter the value of any Scheme Inter Scheme<br>Enter the value of any Scheme<br>Enter the value of any Sc | cs-61       y due to the Secretary of State.       kecovery Section of the Scheme Guarantee Agreement.       index this amount       id against the       is     80.9%       anding to the<br>tacathy on the<br>tacathy on the<br>tary of State       et prior     C.200.000.00       c.200.000.00       et prior     C       is tacathy letter and<br>tractify letter and       is tacathy letter and       c.200.00 |                                 |
| Value of Realisations attributable to the Scher                                                                                                    | ne facility                                                                                                    | Close Microsoft Edge            |
|                                                                                                    |                                                                                                    | Managed by your organization    |

#### 13.1.3 View Facility Changes

This screen shows any changes made to a Facility using the 'Data Correction'

(see 11.3 Data Correction or "Change Facility or Terms" functions).

From the 'Facility Summary' select 'View Facility Changes' and the 'Facility Changes' screen will be displayed as shown in screenshot 13.1.3. This provides a summary of the changes made to the Facility.

#### Guarantees Portal Screen 13.1.3: Facility Changes

| Guarantees Portal                                                  |                                                | Help 👻 | Change Password | Logout |  |
|--------------------------------------------------------------------|------------------------------------------------|--------|-----------------|--------|--|
| Facility Portfolio New Facility                                    | Claims Invoices - Recoveries - Reports - Searc | ch 👻   | Quick Lookup    |        |  |
| Home / Facility Portfolio / Facility YMYDSEQ+01                    |                                                |        |                 |        |  |
|                                                                    |                                                |        |                 |        |  |
| Facility Scheme:                                                   | RLS                                            |        |                 |        |  |
| Facility Type:                                                     | Term Facility                                  |        |                 |        |  |
| State:                                                             | Guaranteed                                     |        |                 |        |  |
| Amount:                                                            | £100,000.00                                    |        |                 |        |  |
| Business name:                                                     | 12346                                          |        |                 |        |  |
| Last modified:                                                     | 21/12/2021 10:33:54                            |        |                 |        |  |
| Modified by:                                                       |                                                |        |                 |        |  |
| Facility Summary                                                   |                                                |        |                 |        |  |
| From this page you can view a summary of Facility History Changes. |                                                |        |                 |        |  |
| Date of Change                                                     | Summary Type                                   |        |                 |        |  |
| 21/12/2021                                                         | Initial draw and guarantee                     |        |                 |        |  |

To view the changes made, click on the 'Summary Type'. This will display the 'Facility Change' screen which will show the change(s) made and the User who made the change (Screenshot 13.1.4). The Facility Change details can be printed (See earlier).

#### Guarantees Portal Screen 13.1.4: Loan Changes

| Guarantees Portal                               |                                       |               | Help 👻             | Change Password | Logout |  |
|-------------------------------------------------|---------------------------------------|---------------|--------------------|-----------------|--------|--|
| Facility Portfolio New Facility                 | Claims Invoices - Recoverie           | s 🕶 Reports 🕶 | Search 👻           | Quick Lookup    |        |  |
| Home / Facility Portfolio / Facility YMYDSEQ+01 |                                       |               |                    |                 |        |  |
| Facility Change                                 |                                       |               |                    |                 |        |  |
| Facility Scheme:                                | RLS                                   |               |                    |                 |        |  |
| Facility Type:                                  | Term Facility                         |               |                    |                 |        |  |
| State:                                          | Guaranteed                            |               |                    |                 |        |  |
| Amount:                                         | £100,000.00                           |               |                    |                 |        |  |
| Business name:                                  | 12346                                 |               |                    |                 |        |  |
| Last modified:                                  | 21/12/2021 10:33:54                   |               |                    |                 |        |  |
| Modified by:                                    |                                       |               |                    |                 |        |  |
| Facility Summary                                |                                       |               |                    |                 |        |  |
| From this page you can view the                 | e detail of a Facility History Change | э.            |                    |                 |        |  |
| Change date                                     | 21/12/2021                            | Change type   | Initial draw and g | guarantee       |        |  |
| Amount drawn                                    | £100,000.00                           |               |                    |                 |        |  |
| Modified on                                     | 21/12/2021                            | Modified by   |                    |                 |        |  |

### 13.2 Report and Audit Functions

#### 13.2.1 Generate Facility Report

This function allows a report of Facilities within a Lender's Portfolio to be created based on chosen criteria. The reports can be downloaded in a format that can be saved and viewed in Excel.

Select 'Generate Facility Report' from the 'Reports' dropdown on the navigation bar. This will display the 'Facility Report' page as shown in screenshot 13.2.1.

The search can be narrowed using one or more of the following parameters:

- Scheme Facility Letter Date Start and End date
- Created Date Start and End date
- Last Modified Date Start and End date
- Scheme Phase Note for RLS this should be 'RLS Phase 1' or 'RLS Phase 2'
- Facility Type
- Facility State Select Facility state (several states can be selected CTRL and 'click')
- Sub Lender if applicable
- User (who created the data) Select User
- Facilities that are currently in arrears

#### Guarantees Portal Screen 13.2.1: Facility Report

| acility Report                                                     |                                                                                                    |   |
|--------------------------------------------------------------------|----------------------------------------------------------------------------------------------------|---|
| rom this page you can generate a facility report based on your c   | hosen criteria.                                                                                                    |   |
| his functionality reports on facilities where actions have been co | mpleted on the Web Portal.                                                                                                    |   |
| What is the Scheme Facility Letter start date for your report?     | dd/mm/yyyy                                                                                                    |   |
| /hat is the Scheme Facility Letter end date for your report?       | ddimmiyyyy                                                                                                    |   |
| /hat is the 'created' start date for your report?                  | dd/mm/yyyy                                                                                                    |   |
| /hat is the 'created' end date for your report?                    | dd/mm/yyyy                                                                                                    |   |
| /hat is the 'last modified' start date for your report?            | dd/mm/yyyy                                                                                                    |   |
| Vhat is the 'last modified' end date for your report?              | dd/mm/yyyy                                                                                                    |   |
| elect scheme phase(s)                                              | EFG Phase 8 (FY 2016/17)<br>EFG Phase 9 (FY 2017/18)<br>EFG Phase 10 (FY 2018/19)<br>EFG Phase 11 (FY 2019/20)<br>CBILS Phase 1<br>BBLS Phase 1<br>CLBILS Phase 1<br>RLS Phase 1<br>RLS Phase 2 |   |
| elect facility type(s)                                             | Legacy SFLG Term Facility<br>SFLG Term Facility<br>Asset Finance<br>Term Facility<br>Invoice Finance<br>Revolving Credit<br>BBLS Term Facility<br>CBILS Asset Finance<br>CBILS Term Facility    |   |
| elect facility state(s)                                            | All states<br>Rejected<br>Eligible<br>Cancelled<br>Incomplete<br>Completed<br>Offered<br>Guaranteed<br>Lender demand                                                                            |   |
| ub lender                                                          |                                                                                                    | ~ |
| o refine your data extraction select the user who created the      | All                                                                                                    | ~ |
| inly show facilities that are in arrears                           | a                                                                                                    |   |

Once the required parameters have been entered, the User must click on the 'Submit' button. This will display a summary/number of the Facilities that match the parameters of the search as shown in screenshot 13.2.2.

#### Guarantees Portal Screen 13.2.2: Facility Report Summary

| Guarantees Portal                                                                                                    | Help 👻 Change Password                                                                | Logout |                      |
|----------------------------------------------------------------------------------------------------|---------------------------------------------------------------------------------------|--------|----------------------|
| Facility Portfolio New Facility Claims Invoices - Recoveri                                                                                               | s - Reports - Search - Quick Lookup                                                   |        |                      |
| Home / Facility Report                                                                                                    |                                                                                       |        |                      |
| Facility Report Summary<br>This page summarises the results of your facility report search or<br>edited or new criteria.<br>Data extract found 2483 rows | eria. You can download the report or perform a fresh search                           | using  | Number of            |
| Criterion                                                                                                    | Value                                                                                 |        | Facilities           |
| The Scheme Facility Letter start date for your report                                                                                                    |                                                                                       |        |                      |
| The Scheme Facility Letter end date for your report                                                                                                    |                                                                                       |        |                      |
| The 'created' start date for your report                                                                                                    |                                                                                       |        |                      |
| The 'created' end date for your report                                                                                                    |                                                                                       |        |                      |
| The 'last modified' start date for your report                                                                                                    |                                                                                       |        |                      |
| The 'last modified' end date for your report                                                                                                    |                                                                                       |        |                      |
| Facility type(s)                                                                                                    | Ris Asset Finance<br>Ris Business Term<br>Ris Invoice Finance<br>Ris Revolving Credit |        | Search<br>Parameters |
| Facility state(s)                                                                                                    |                                                                                       |        |                      |
| Lender organisation                                                                                                    | BBB Test Team Lender 1                                                                |        |                      |
| Phase(s)                                                                                                    | RLS Phase 1<br>RLS Phase 2                                                            |        |                      |
| Only show facilities that are in arrears                                                                                                    | false                                                                                 |        |                      |
|                                                                                                    |                                                                                       |        | Generate             |
| Genera                                                                                                    | le Report                                                                             |        | Report               |

Once a report has been generated an email will be sent to the requestor with a link to download the report. Additionally, a Lender can view the status of requested reports and/or download them, via the 'View all my Current Reports' page under the Reports tab on the navigation bar. Generated reports will show here for 3 days.

Reports generated by the Guarantees Portal can be downloaded by clicking on 'Download Report'.

Recovery Loan Scheme Guarantees Portal Manual

This can either be opened by selecting 'Open' or 'saved'/'Save as' a .csv file. (See 6.6 Download a 'Facility Report').

The extract can then be reviewed utilising Excel and if necessary, saved again if necessary, to an appropriate Excel version (depending on what version the User has access to).

To edit the search criteria the User must re-generate the report.

#### 14.1 Role Summary

Each Lender will have at least one system Administrator who has the ability to create and maintain End User accounts – and designate 'Experts'

Administrators do not have the ability to use any other part of the Guarantees Portal functionality. If an Administrator requires access to other parts of the system (i.e. to input RLS Facilities or to produce reports) they must set themselves up as an End User (see 14.4 Manage Lender Users).

It is an important security consideration that Administrators are chosen carefully by the Lender and that numbers are kept as low as possible to allow tight controls on the ability to create User accounts/Experts.

### 14.2 Administrator Creation

To add an Administrator(s) the organisation should contact BBB with the details of the person(s) nominated to be set up as an Administrator. This information should include the individuals name and email address. The email account cannot be a team account or a generic one – it must be the individual's work email address.

BBB will set up the Administrator on the Guarantees Portal.

The automated email will contain:

- A Username and
- A link so that the Administrator can establish their unique password.

#### 14.3 Manage 'Experts'

Within the system, the Lender Administrator can assign individuals as 'Experts' (select Manage Experts (see screenshot 14.3)). Any queries made via the system's 'Help'/'Ask an Expert' option – will ensure that the appropriate query is directed to these 'Experts'. Queries by the Experts will be directed to BBB via the 'Ask BBB' option (an option that is only available to an 'Expert').

| uarantees Portal – Training                                                 | Help 🛩 Change Password Logout                                                                         |            |
|-----------------------------------------------------------------------------|----------------------------------------------------------------------------------------------------|------------|
| Thank you for accepting our Privacy Policy                                  |                                                                                                    |            |
| Velcome                                                                     | View Lender Admins                                                                                    |            |
|                                                                             | Manage Lender Users Manage Experts Manage Experts                                                     |            |
|                                                                             |                                                                                                    |            |
|                                                                             | 1) Select a User v                                                                                    | ia t       |
|                                                                             |                                                                                                    |            |
| arantees Portal - Training                                                  | Help - Change Password Logout drop down                                                               |            |
| iome                                                                        | Help - Change Password Logout drop down                                                               |            |
| ome                                                                         | Help + Change Password Logout<br>drop down<br>2) Then Add User                                        | r          |
| Iome Iome Add Expert Add Expert                                             | Help + Change Password Logout     drop down       2) Then Add User     as an Expert (t                | r<br>to tl |
| arantees Portal = Training<br>tome<br>xperts<br>lect a user  Add Expert ame | Hep + Change Password     Logout     drop down       2) Then Add User     as an Expert (t       list) | r<br>to tl |
| Home<br>Add Experts<br>elect a user Add Expert<br>Iame<br>Im Jones          | Help  Change Password Logout drop down 2) Then Add User as an Expert (t list) Remove                  | r<br>to tl |

### 14.4 Manage Lender Users

When an Administrator uses the Guarantees Portal, the Home Page is displayed as shown in screenshot 14.4. From the Home Page, the Administrator can manage Lender Users, Limited Access Lender Users and Expert Users. For API integrated Lenders, they can also manage API Users and view their allowed IP addresses.

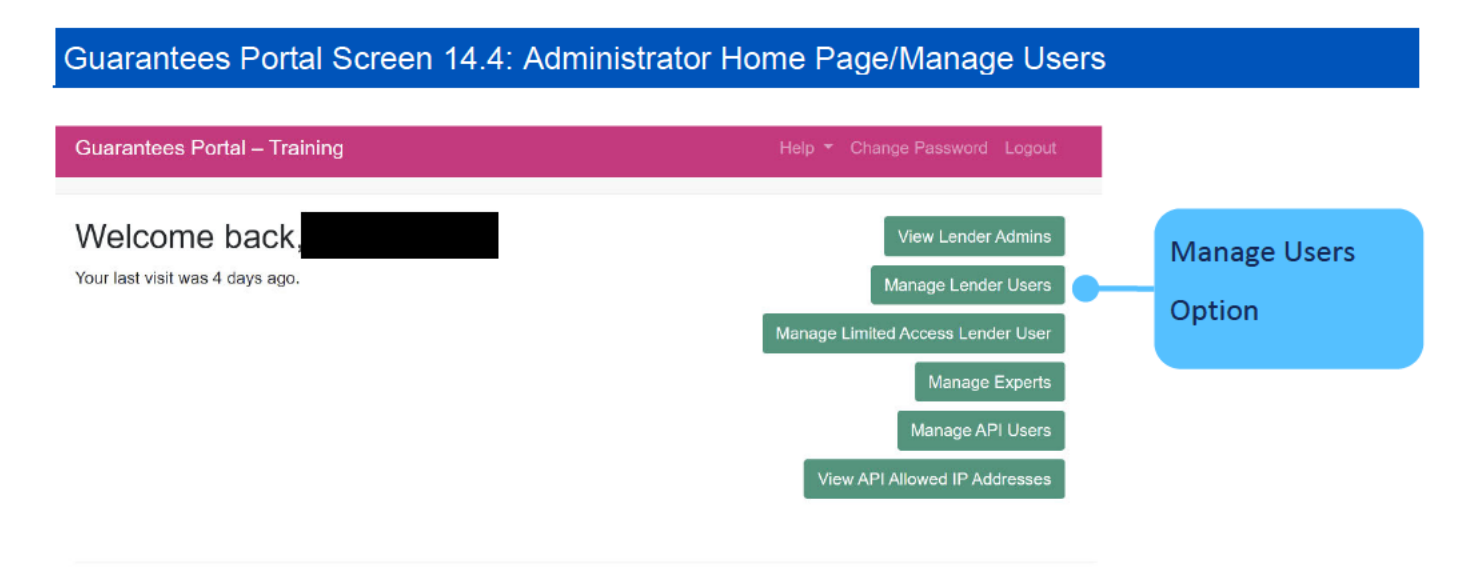

Select the user type and this will provide a list of the organisation's current Users as shown in screenshot 14.4.1.

| Guara<br>(Elem | Guarantees Portal Screen 14.4.1: Manage Lender Users/User Management<br>(Elements of the screen below have been removed i.e. Usernames and email addresses) |         |        |                        |                              |    |
|----------------|----------------------------------------------------------------------------------------------------|---------|--------|------------------------|------------------------------|----|
| Guarante       | ees Portal – T                                                                                                    | raining |        |                        | Help 👻 Change Password Logou | a. |
| Home           |                                                                                                    |         |        |                        |                              |    |
| Lende          | er User N                                                                                                    | Managem | ent    |                        |                              |    |
| New Len        | der User                                                                                                    |         |        |                        |                              |    |
| Active         | Disabled                                                                                                    |         |        | 7. S                   |                              |    |
| Name           | Username                                                                                                    | Email   | Locked | Last<br>Login          | Created                      |    |
|                |                                                                                                    |         | No     | 13/01/2022<br>10:33:41 | 28/03/2017<br>13:49          |    |
| Pen<br>Tester  |                                                                                                    |         | No     | 17/05/2017<br>14:28:30 | 17/05/2017<br>14:23          |    |
| Pen<br>Tester  |                                                                                                    |         | No     | 05/06/2017<br>14:30:52 | 31/05/2017<br>17:29          |    |

The following actions are available from the "Manage Lender Users" screen:

| Action                                                                | Details                                           | Link               |
|-----------------------------------------------------------------------|---------------------------------------------------|--------------------|
| + New User                                                            | Set up a new User                                 | 14.5 '+ New User'/ |
|                                                                       | on the system.                                    | (Create a New      |
|                                                                       |                                                   | Lender User)       |
| Select existing User by moving the cursor over the Username until the | Amend the User's details (see screenshot 14.4.2). |                    |
| cursor changes to a 🖞 and 'click.'                                    | This includes disabling/                          |                    |
|                                                                       | removing users.                                   |                    |

#### Guarantees Portal Screen 14.4.2: Manage Users Details

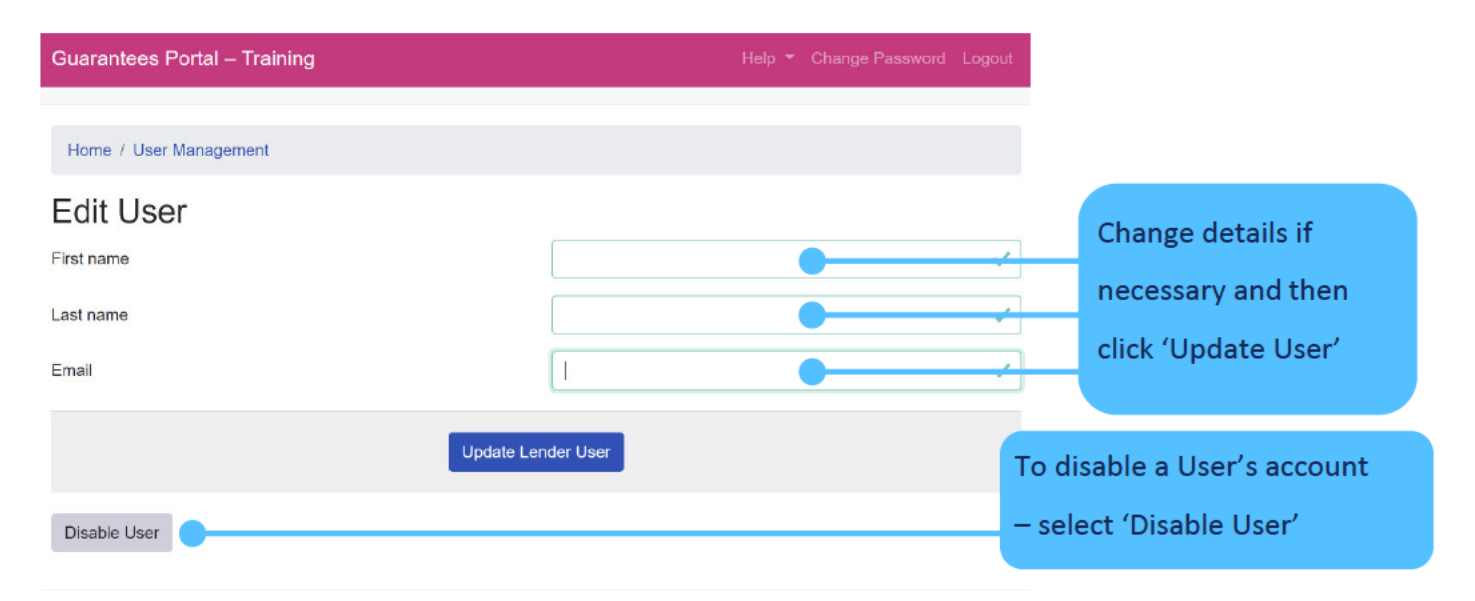

It is important that the email address is correct for all Users.

The 'Forgot Password'/password re-set function is resolved via the system and generates an automated email to the User's email account.

### 14.5 '+ New User'/(Create a New Lender User)

This function allows the Administrator to create a new (End) User on the Guarantees Portal.

Select '+ New User' from the 'Manage Lender Users' screen and the 'New User' screen will be displayed as shown in screenshot 14.5.

#### Guarantees Portal Screen 14.5: + New User/Create a Lender End User

The screenshot shows the screen for creating a new User where Lenders enter the name and email address.

| Guarantees Portal – Training |           |  | Logout |
|------------------------------|-----------|--|--------|
|                              |           |  |        |
| Home / User Management       |           |  |        |
| New User                     |           |  |        |
| First name                   |           |  |        |
| Last name                    |           |  |        |
| Email                        |           |  |        |
| Create Le                    | nder User |  |        |

#### The following information should be completed for the End User:

| Field      | Details                           |
|------------|-----------------------------------|
| First Name | Enter the first name of the User. |
| Last Name  | Enter the surname of the User.    |

| Field | Details                                                               |
|-------|-----------------------------------------------------------------------|
| Email | Enter the proposed User's email address – this must not be a team     |
|       | email account, a generic account or a personal email account. It must |
|       | be the individual's work email address.                               |

Once all the information has been entered, select 'Create User' to create the new End User. An email will be sent to the User with the following details:

- User Login ID and
- A link to establish their password.

The Administrator receives confirmation that instructions have been sent to the End User.

To get back to the list of End Users the Administrator can select 'Back to Lender Users' – or the "Recovery Loan Scheme" text to return to the Home Page or the 'User Management' option in blue text.

# 15.0 Help and Support

| Guarantees Portal – Traini                       | ng                          | Help    | Change Password Logout            |
|--------------------------------------------------|-----------------------------|---------|-----------------------------------|
| Facility Portfolio New Facility Reports - Search |                             | As<br>M | sk an Expert anuals and Documents |
| Welcome back,                                    |                             |         | Start New Facility Application    |
| Your last visit was 18 minutes age               | ).                          |         | View Facility Portfolio           |
| Facility Alerts For Th                           | ne Next 60 Days             |         |                                   |
| Eligible facilities which will                   | be removed if not progresse | ed 🕑    | View all                          |
| 4 Facilities                                     | 13 Facilities               | 15 Fa   | cilities                          |
| 0 days                                           | 30 day                      | S       | 60 days                           |

Behind the 'Help' option – there is the functionality to 'Ask an Expert' or for Admin Users 'Ask BBB' – see earlier.

Available to download from the Help tab are:

- Various Lender Manuals
- Principal Private Residence Declaration RLS Term Loan Lender Manual Annex
   10
- SIC Indices (2007)
- Various Guarantees Portal Manuals.

See 15.1 for how best to navigate the PDF SIC document/search for codes.

Queries to BBB should be via the 'Lenders Experts' via 'Ask an Expert'/'Ask BBB' process.

# 15.0 Help and Support

### 15.1 SIC 2007 Document

The full list of the 2007 SIC codes can be found behind the 'Help' option. The process of how to search the document is detailed below.

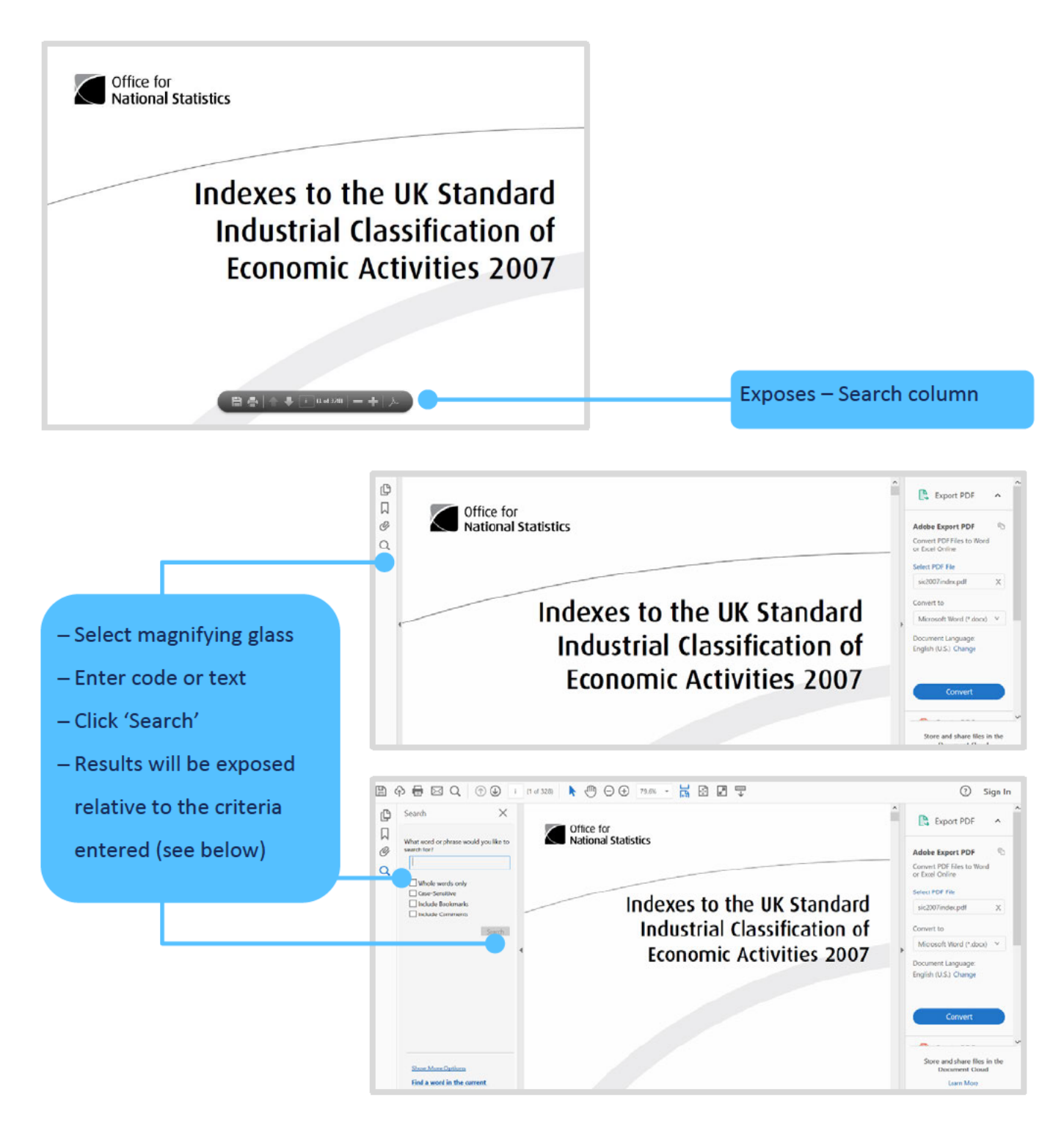

Recovery Loan Scheme Guarantees Portal Manual

# 15.0 Help and Support

| 1 | 🥪 🎯 💾 😓 🖂 🌒 🛊 🗿 7 (11 of 328) 🛑 🛖 125% 🔹                                                                                                    | H 🖸 🖉 🖉 🕼 📝                                                                                                    |
|---|----------------------------------------------------------------------------------------------------|----------------------------------------------------------------------------------------------------|
| 0 | Search                                                                                                    | 10890         TS899         Apple pomace and pectin (manufacture)         91020         92521         Art museums           11030         15949         Apple wine making         13023         17403         Art needlework (manufacture)           27900         31300         Appliance ords with insulated wire and connectors         2630         Art needlework (manufacture) |
| 9 | Looking For<br>Hivers In the current document<br>Results:<br>1 documents with 20 instances                                                                                                    | (manufacture)<br>74909 74879 Appraiser and valuer (not insurance or<br>85320 80220 Apprentice school                                                                                                    |
| ñ | New Search                                                                                                    | 22100 25130 Acres (manufacture) - Results will be exposed relative                                                                                                    |
|   | Results:<br>Martificial flowers, foliage and fruit (scholesale) 14200 18300 Antificial fur<br>Cut Bowers and Bowr bud producton 15200 19300 Cut sides for both<br>the production of the scholesale of the scholesale of                    | 14120         18210         Aprons for admetic use (manufactur           14210         Size         Aquaculture in sait water filled tanks           03210         O5020         Aquaculture in sait water filled tanks         to the criteria entered                                                                                                    |
|   | Flowers (wholesale) 77299 71409 Flowers and plants rental and leasing :<br>Flowers and plants rental and leasing 28120 29122 Flowline assembly (P<br>for flowers, runit or vsgetables (not for oil) 22290 2240 Seed trays mad<br>flow of flowers and flowers bud rendotion for 100 plants flowers during<br>the state of the state of                 | 03220       0520       Aquavilure, freshwater         27510       29710       Aquavilure, heater (electric) (manufact:       - Click/drag frame to expose         42910       45240       Aquestuct construction       - Click/drag frame to expose         84230       75330       - Kibitation of civil actions                                                                    |
|   | <ul> <li>Cot Hovers and Hovers and poddcoll v2200 Once Hover poddcoll v1</li> <li>for flowers, fruit or vegetables (not for oil) 02200 Growing of grapes 01:</li> <li>Artificial flowers and fruit mude of paper (manufacture) 36539 Artificial</li> <li>Artificial flowers and fruit mude of paties (manufacture) 36539 Artificial</li> </ul>                                                                                                    | 70229 74149 Arbitators between management an<br>69109 74119 Arbitators legal activities<br>27400 31500 Arc lamo (manufacture)                                                                                                    |
|   | Artificial flowers and fruit made of totiles (manufacture) 36631 Billipol<br>for of flowers and plants 51:220 fullts (wholesale) 51:220 Flower and plants<br>Flowers (wholesale) 51:220 Plants (wholesale) 46:230 Wholesale of live and<br>Flowers (wholesale) 51:220 Plants (wholesale) 46:230 Wholesale of live and<br>Flowers (wholesale) 51:220 Plants (wholesale) 46:230 Wholesale of live and<br>Flowers (wholesale) 51:220 Plants (wholesale) 46:230 Wholesale of live and<br>Flowers (wholesale) 51:220 Plants (wholesale) 46:230 Wholesale of live and<br>Flowers (wholesale) 51:220 Plants (wholesale) 46:230 Wholesale of live and<br>Flowers (wholesale) 51:220 Plants (wholesale) 46:230 Wholesale of live and<br>Flowers (wholesale) 51:220 Plants (wholesale) 51:220 Plants (wholes | 32300       36400       Archery equipment (manufacture)         28131       29121       Archimedean screw pump (manufacture)         94120       91120       Archimetas sociations                                                                                                    |
|   | - Artificial flowers, foliage and fruit (wholesale) 51479 Baby carriages (wh<br>- W of flowers, plants, seeds, fertlisers, pet animals and pet food in speciali                                                                                                    | 71111 74201 Architectural activities and related tec<br>consultancy – Clicking the appropriate result                                                                                                    |
|   |                                                                                                    | will take the User to the point where                                                                                                    |

- the text/code appears
- in the document